# Tutorial para usar la aplicación Notasnet

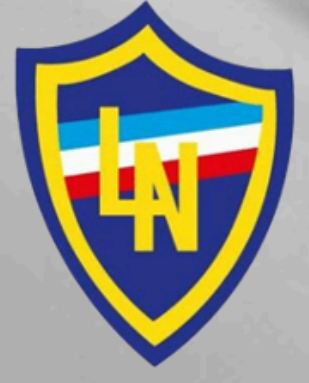

Aprender Importa Liceo Nacional de Llolleo

# Liceo Nacional de Llolleo 2024

# ¿CÓMO REVISO LOS AVANCES ACADÉMICOS Y LA INFORMACIÓN ESCOLAR DE MI HIJO/A?

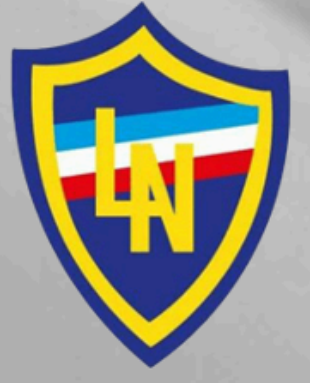

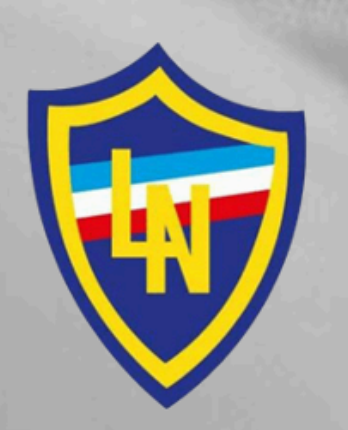

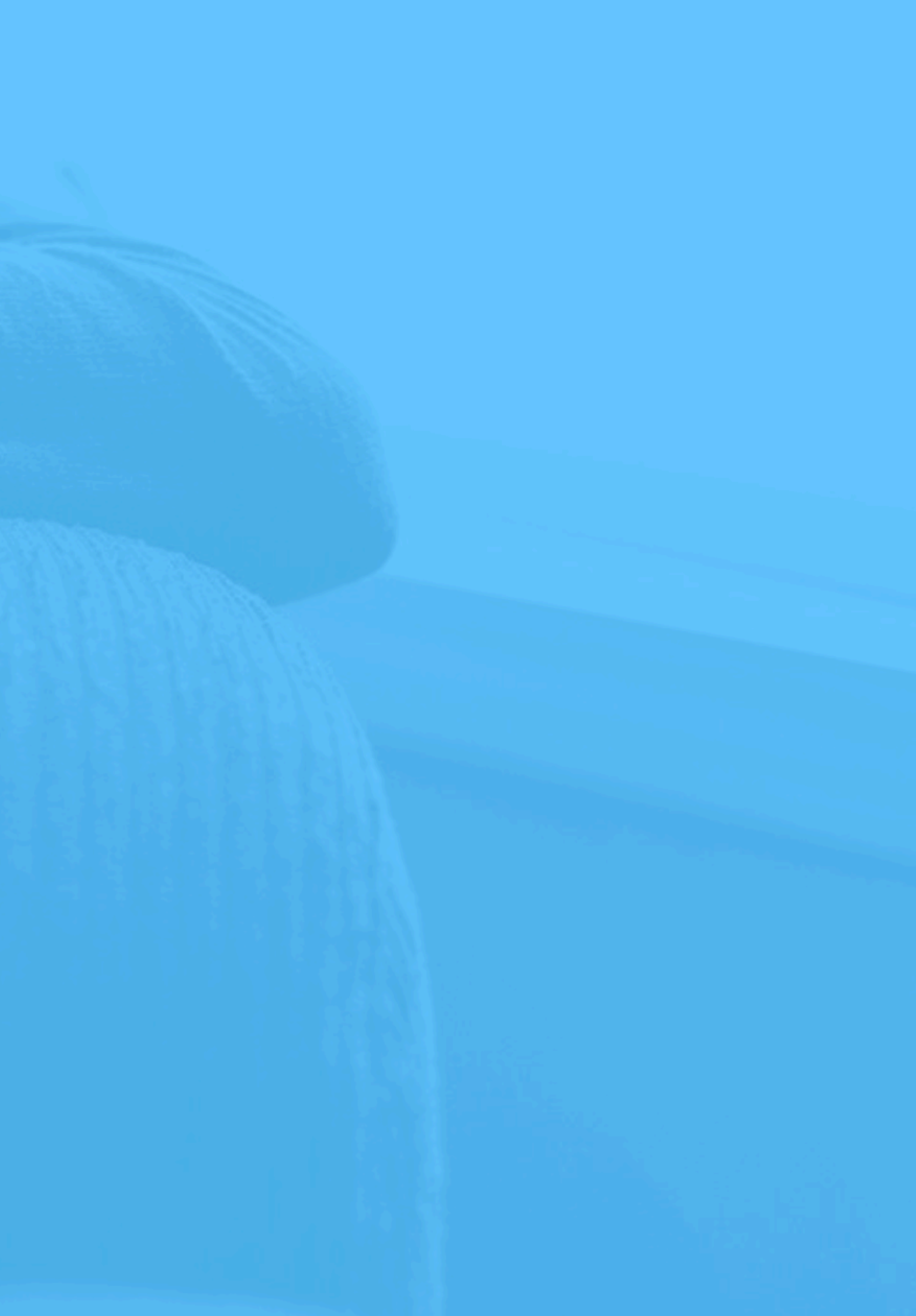

# Desde un celular

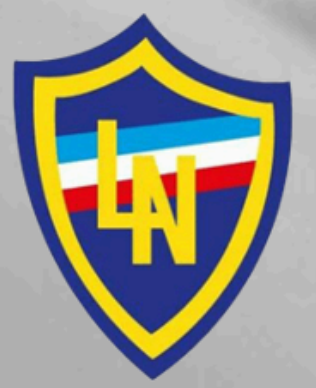

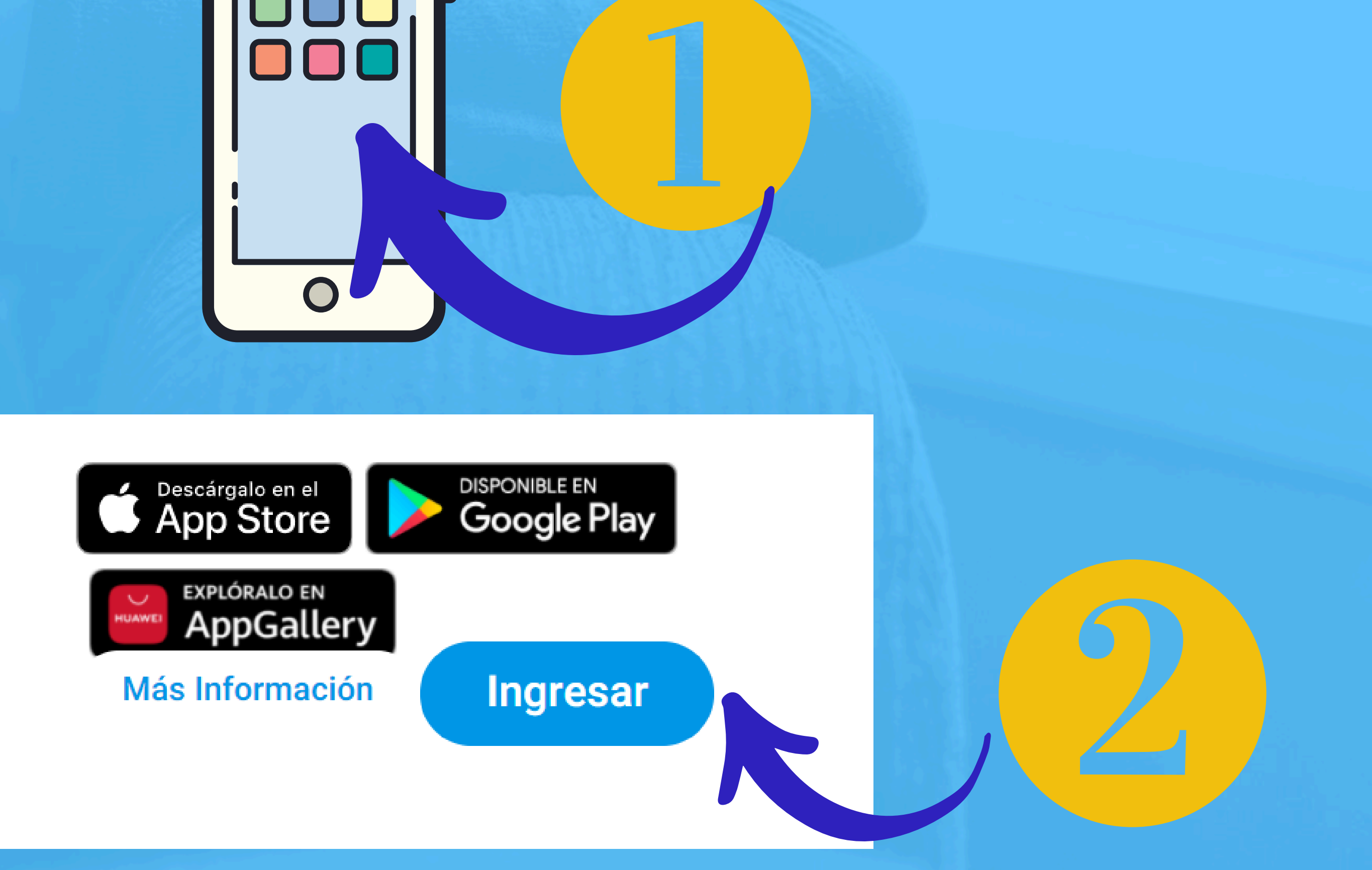

# Desde un computador

# Google notasnet

Buscar con Google

Voy a tener suerte

# Escribir en la barra buscadora: notasnet

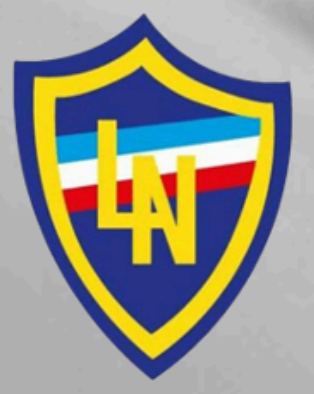

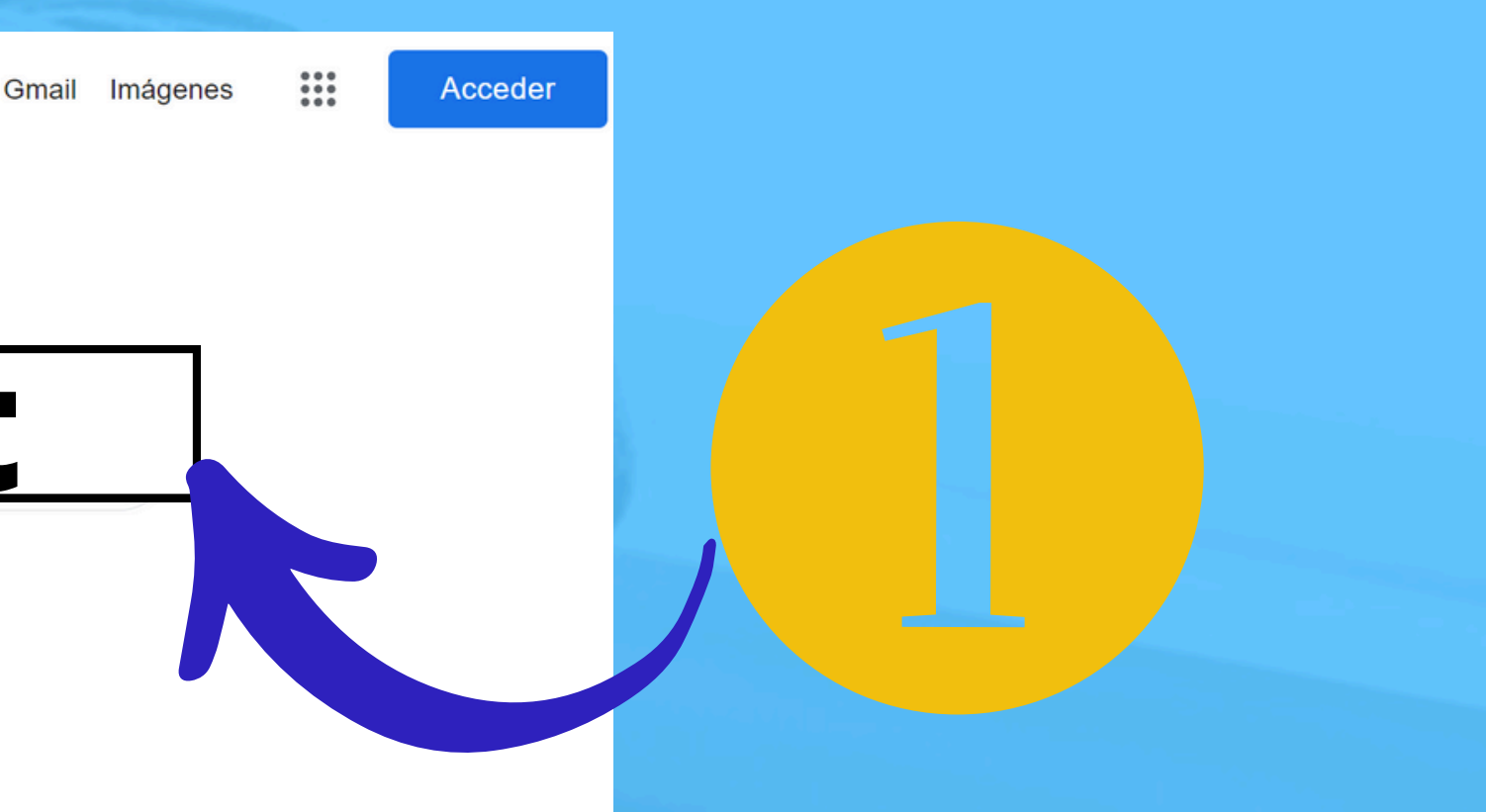

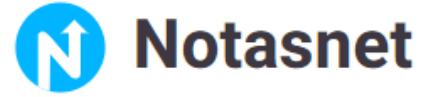

#### Tu colegio siempre en línea contigo

Notasnet es la app ideal para que alumnos y apoderados se conecten con sus profesores y su colegio, noticias, clases, comunicaciones y mucho más.

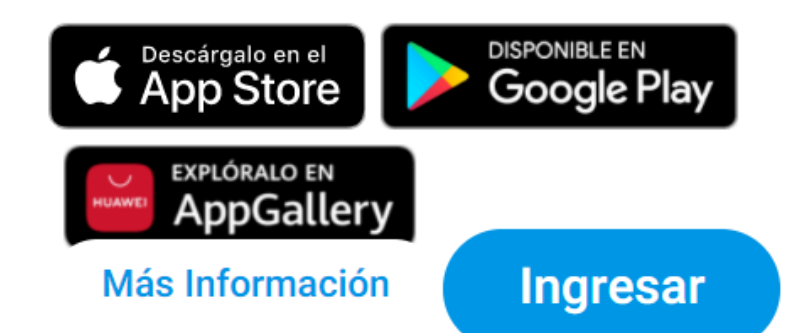

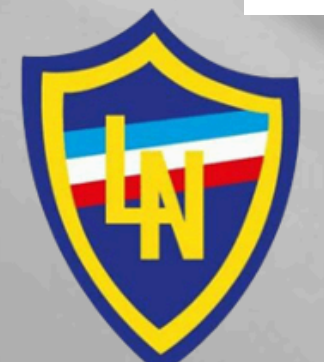

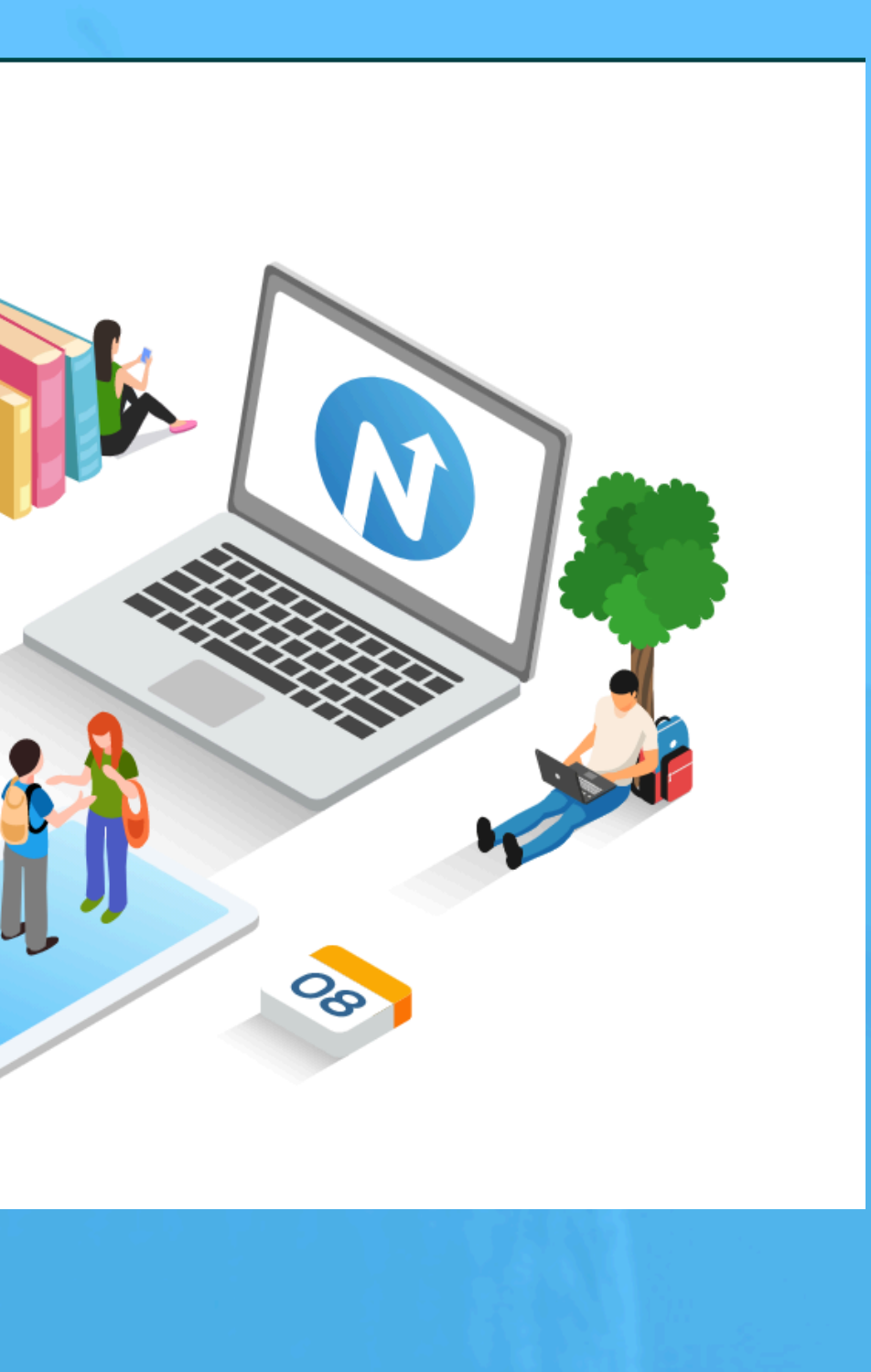

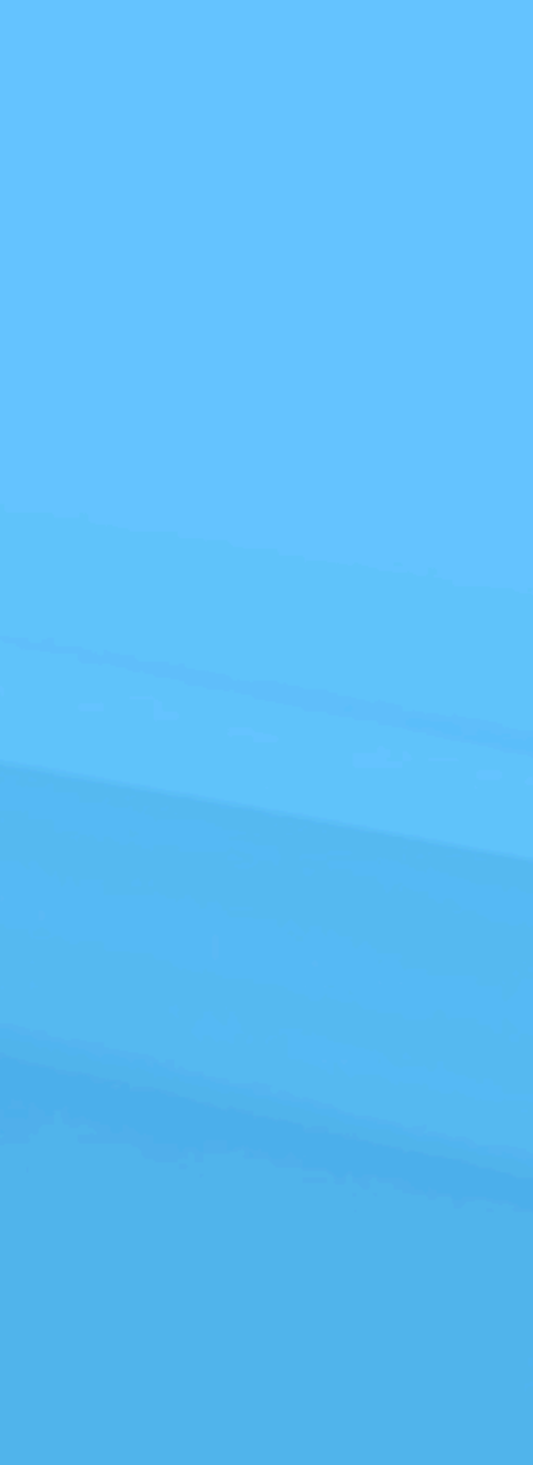

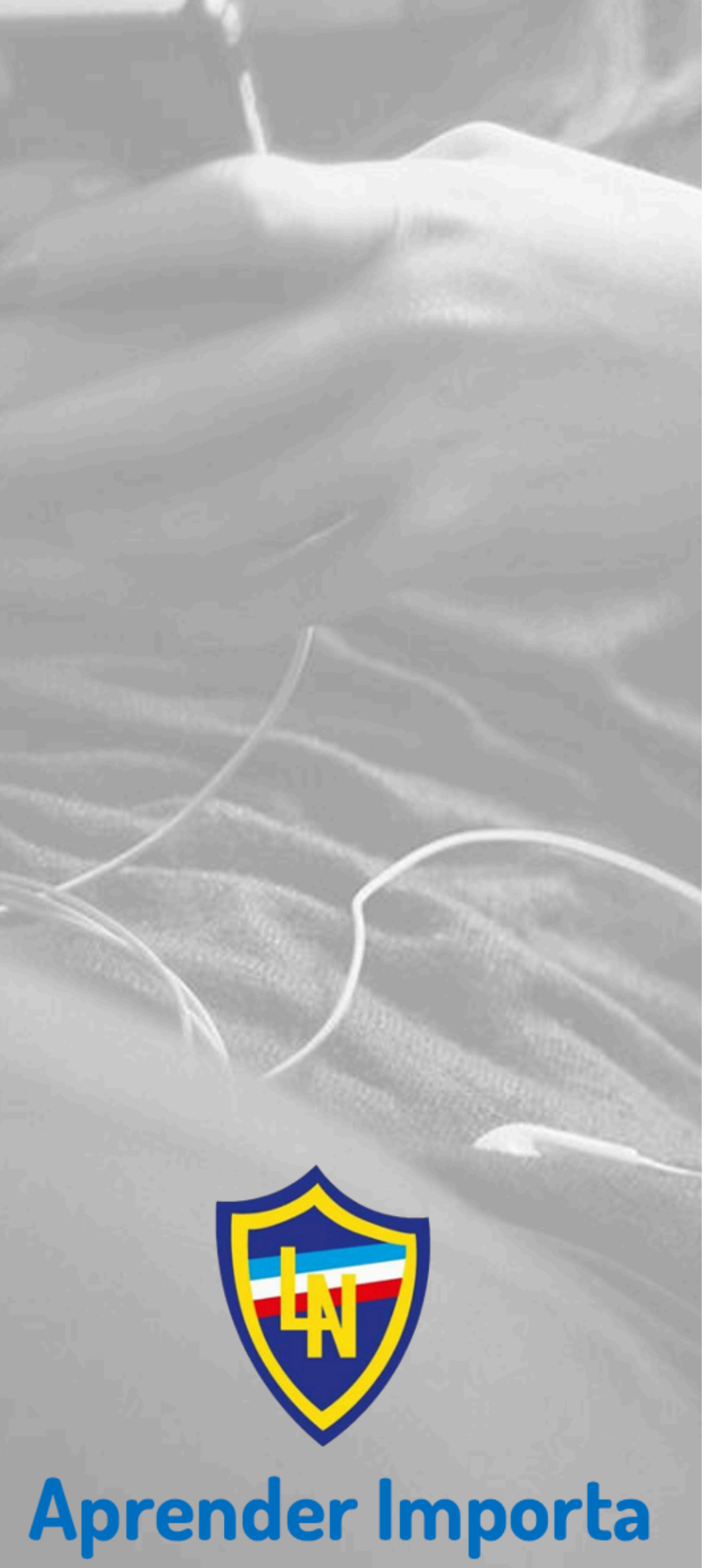

Liceo Nacional de Llolleo

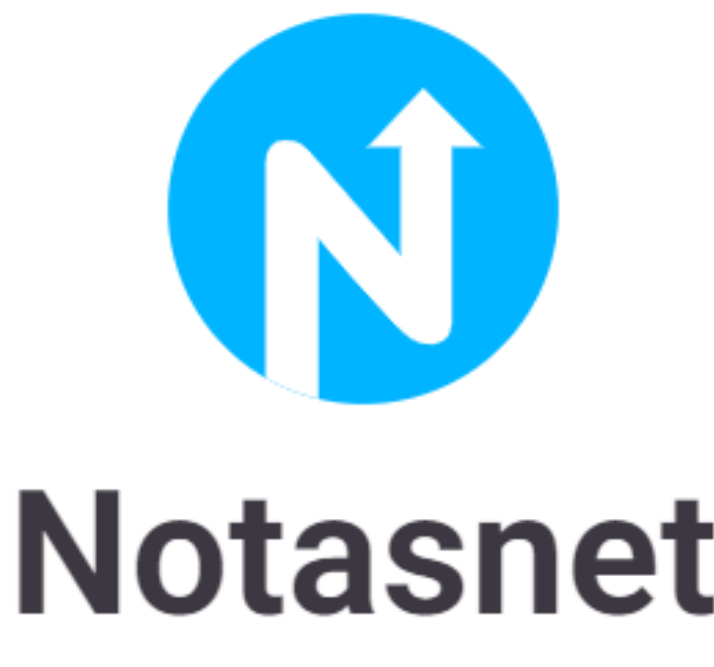

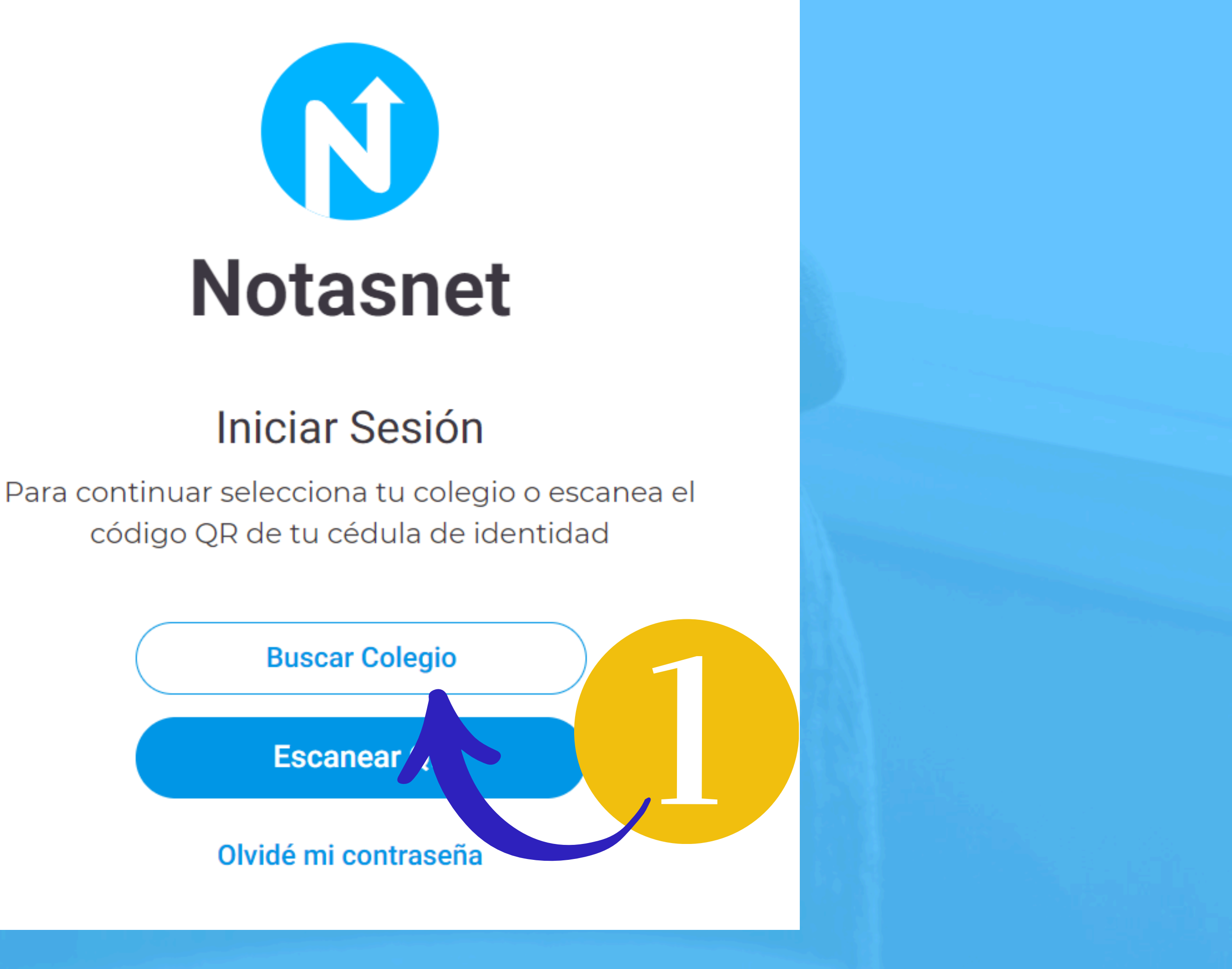

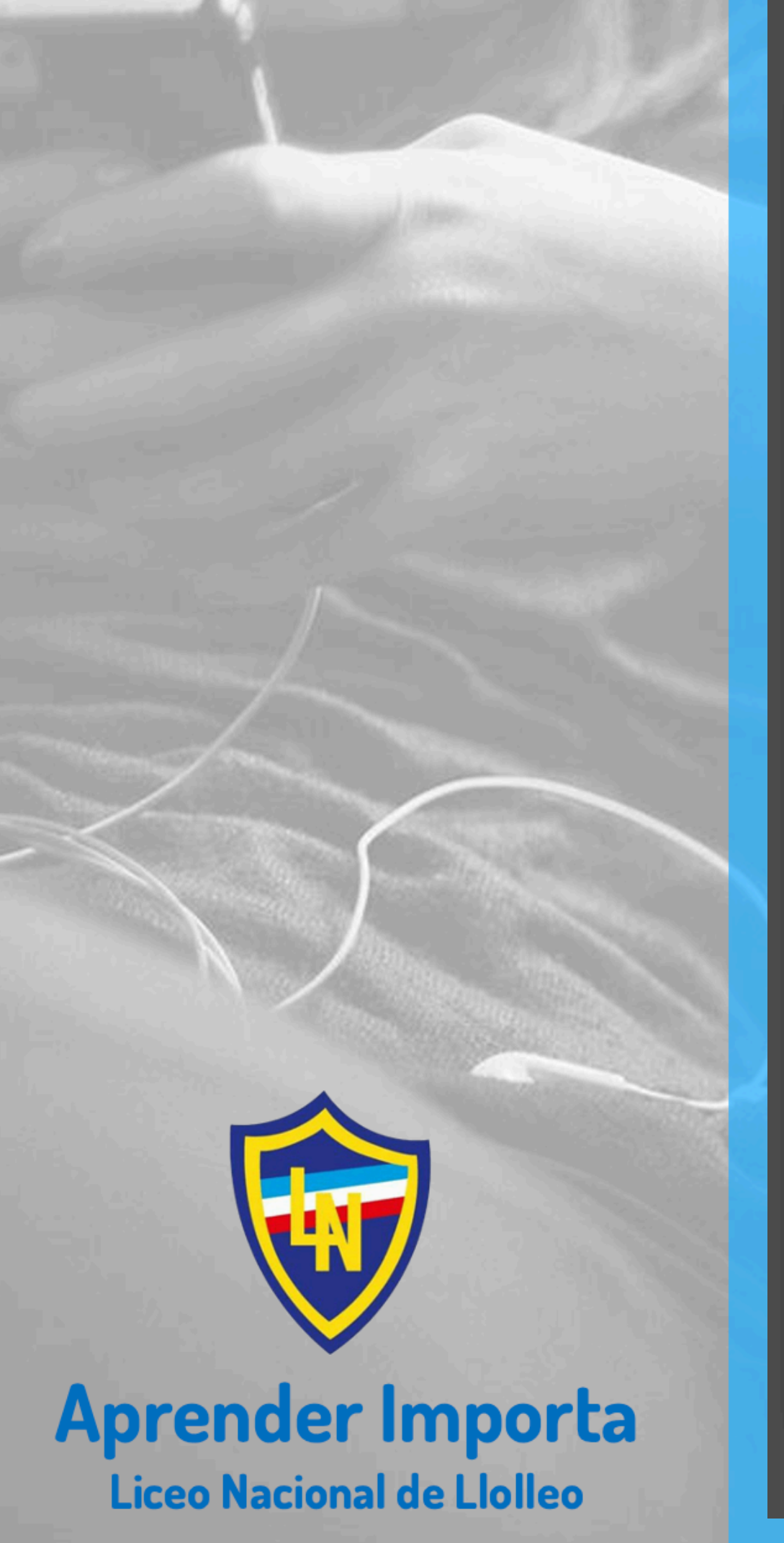

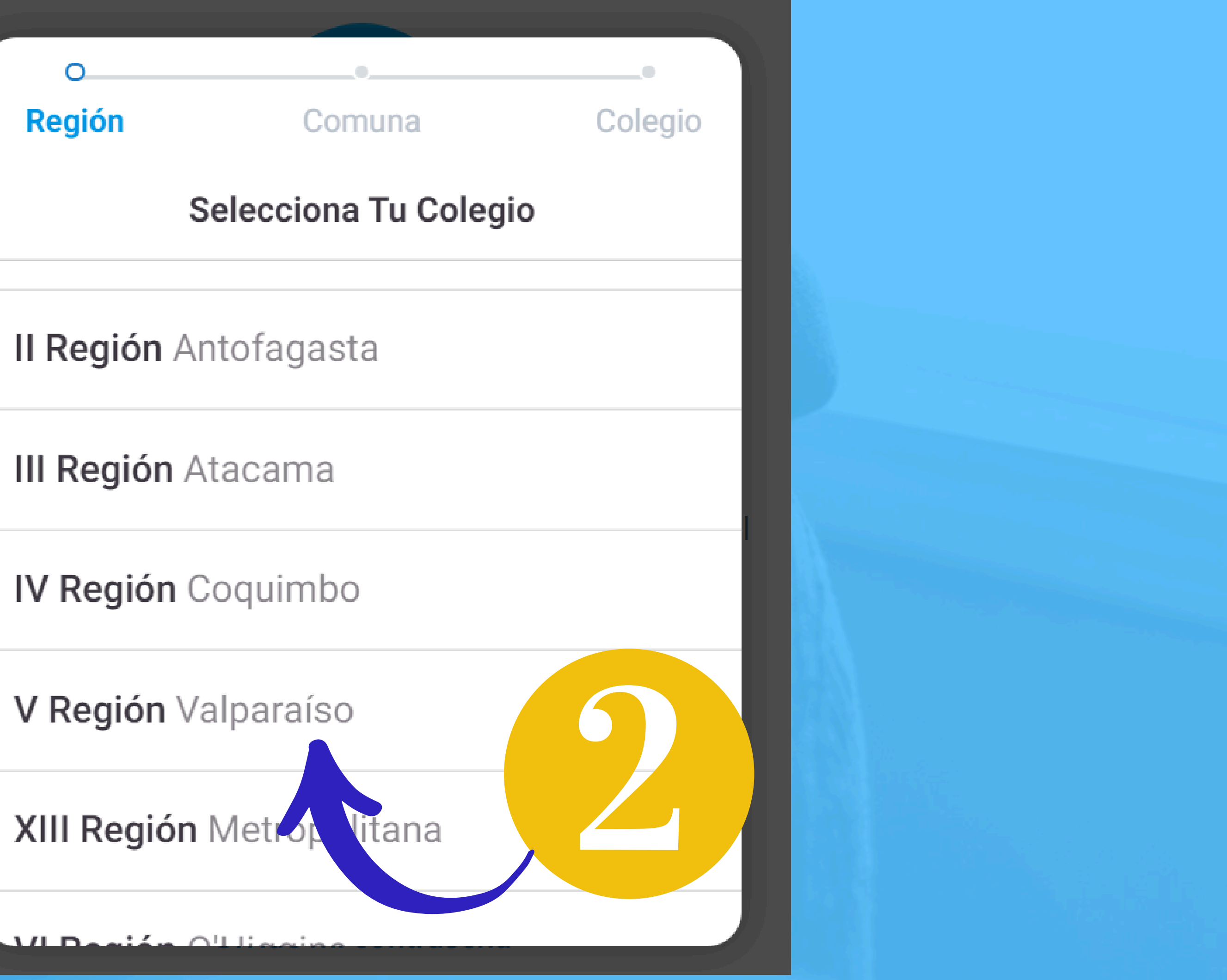

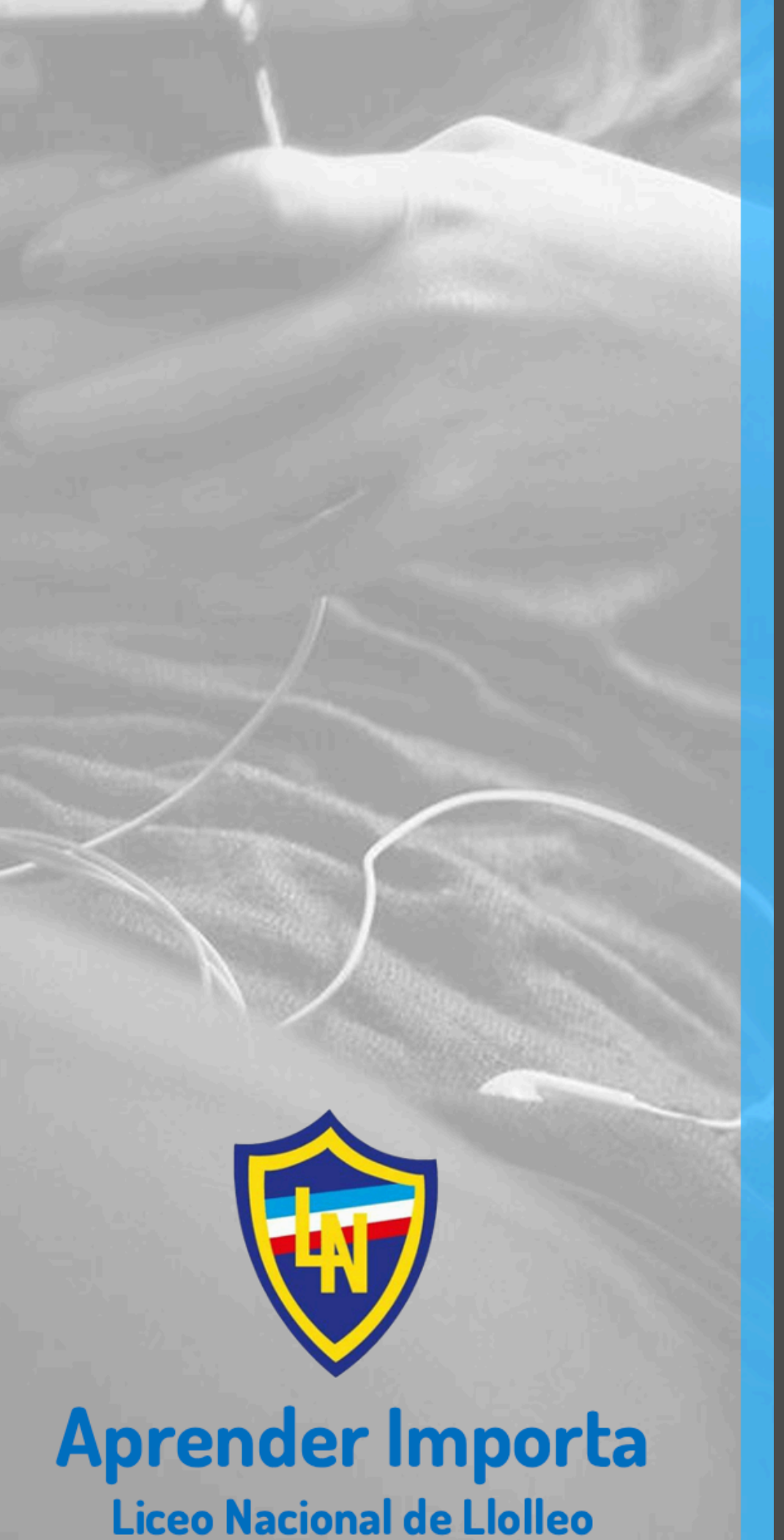

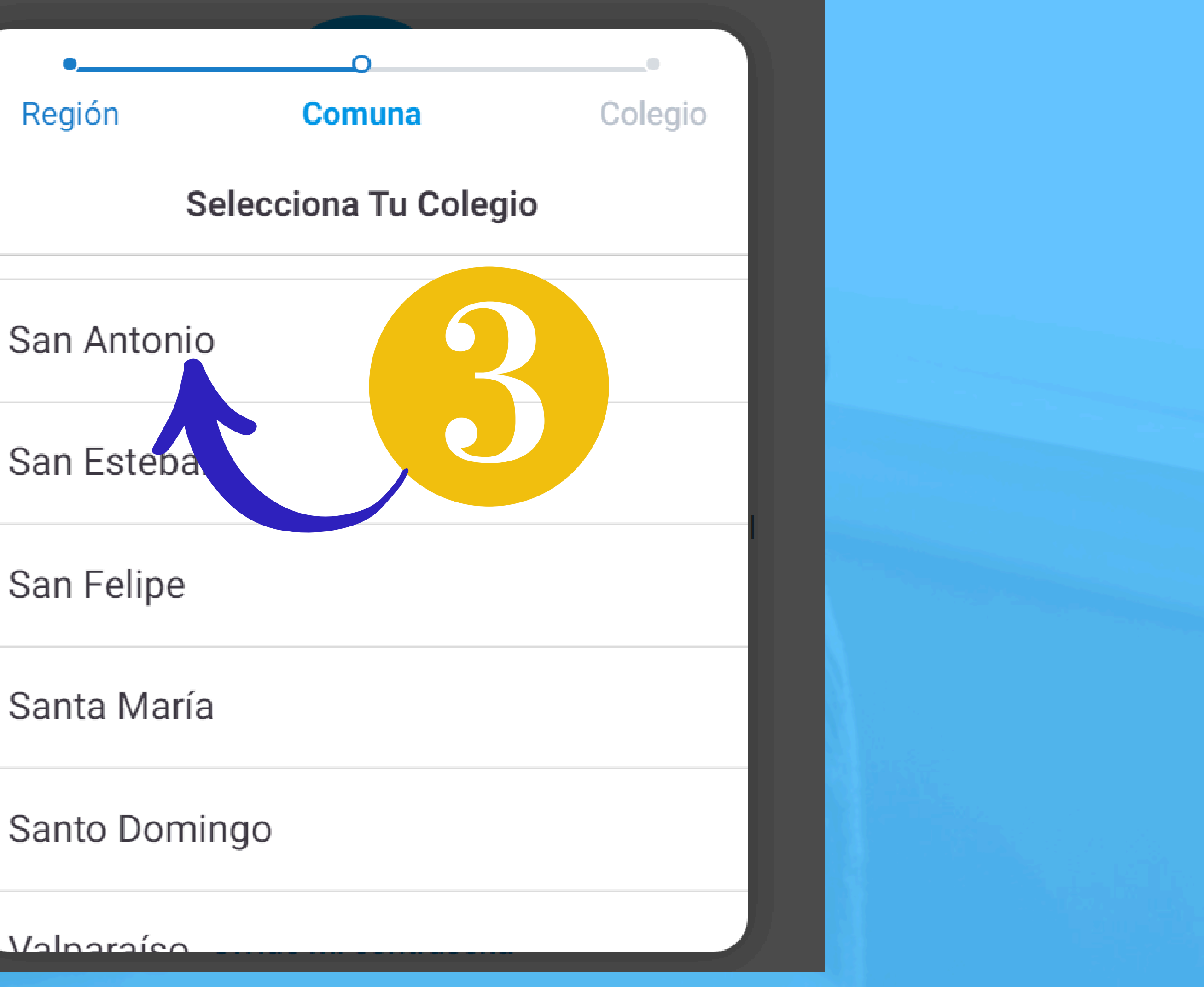

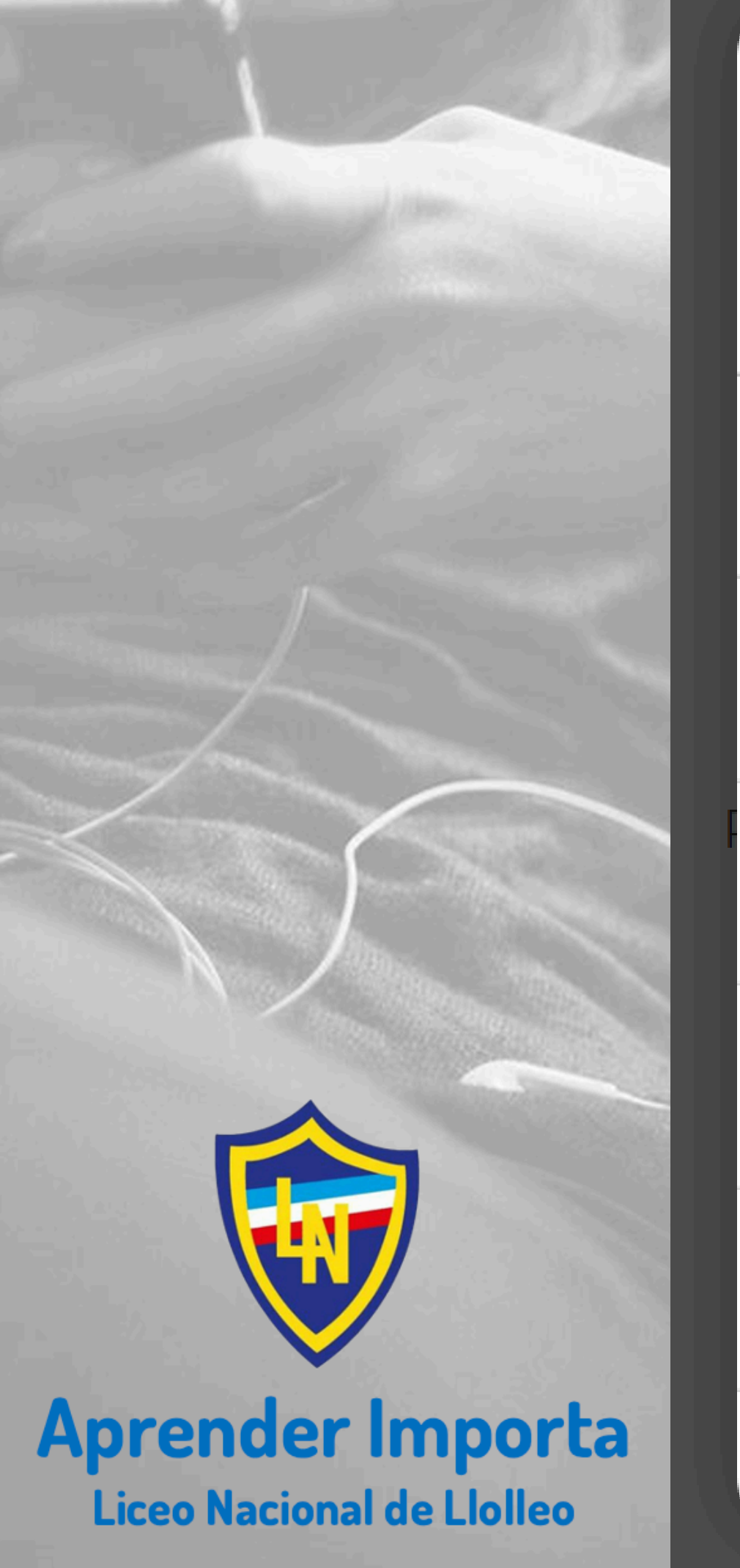

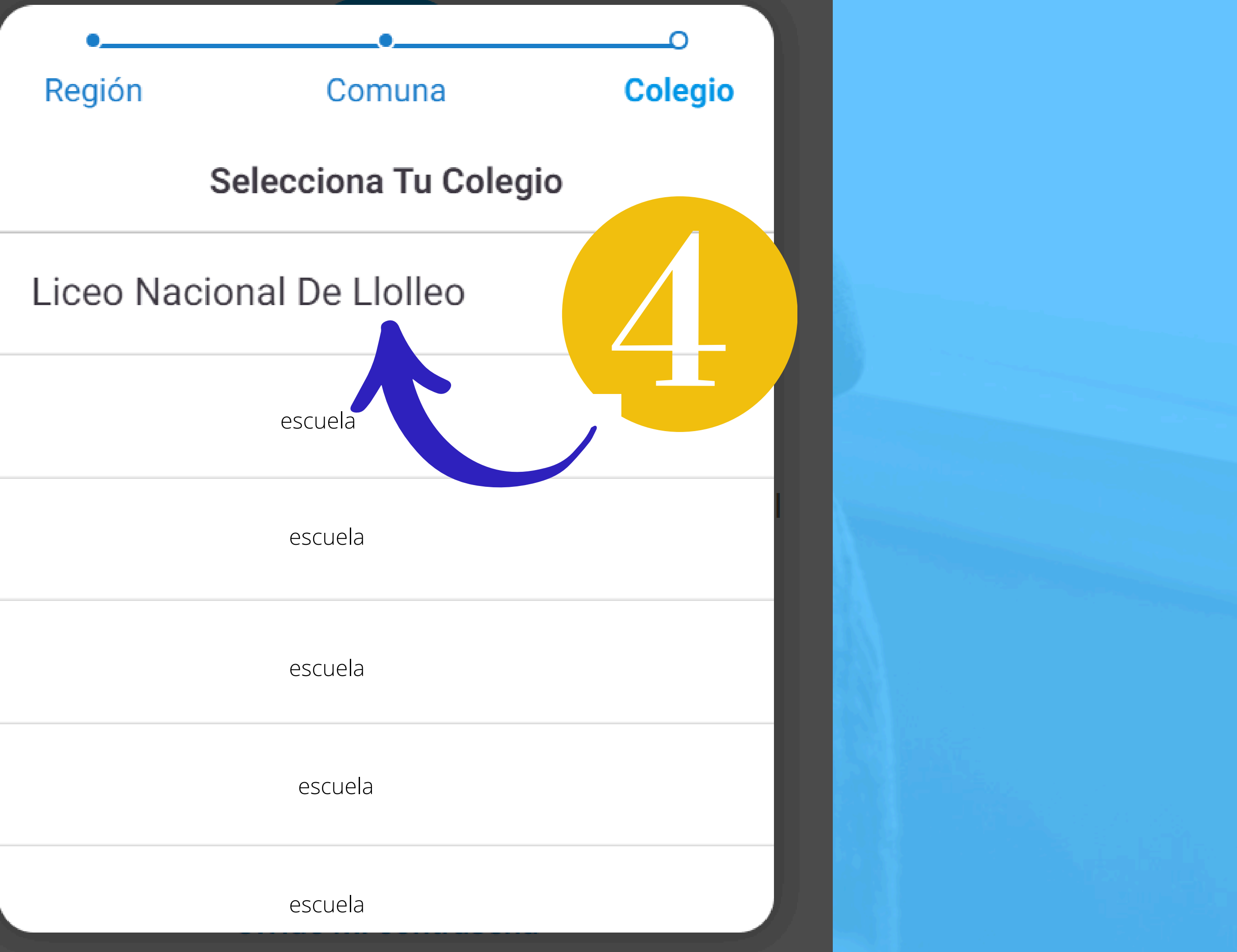

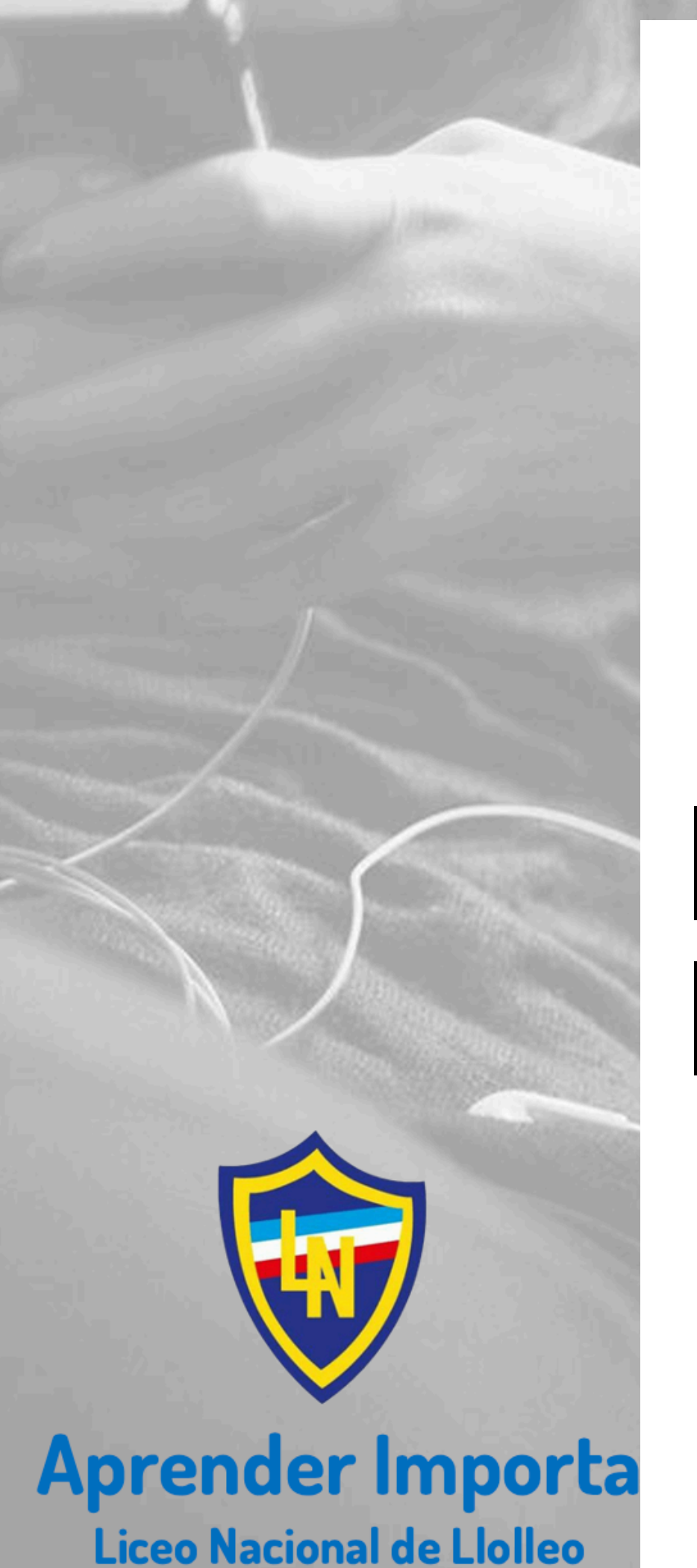

cédula de identidad

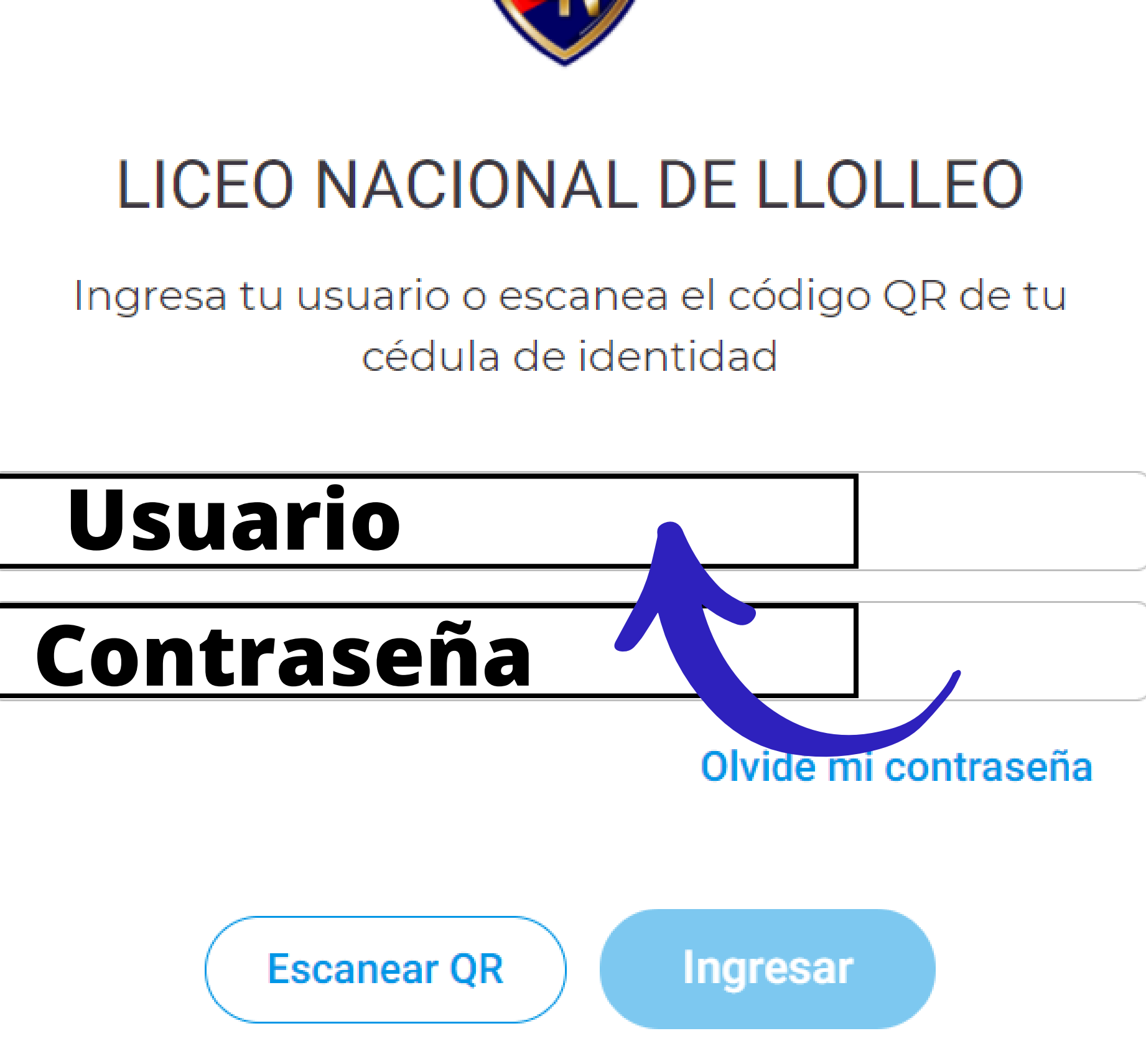

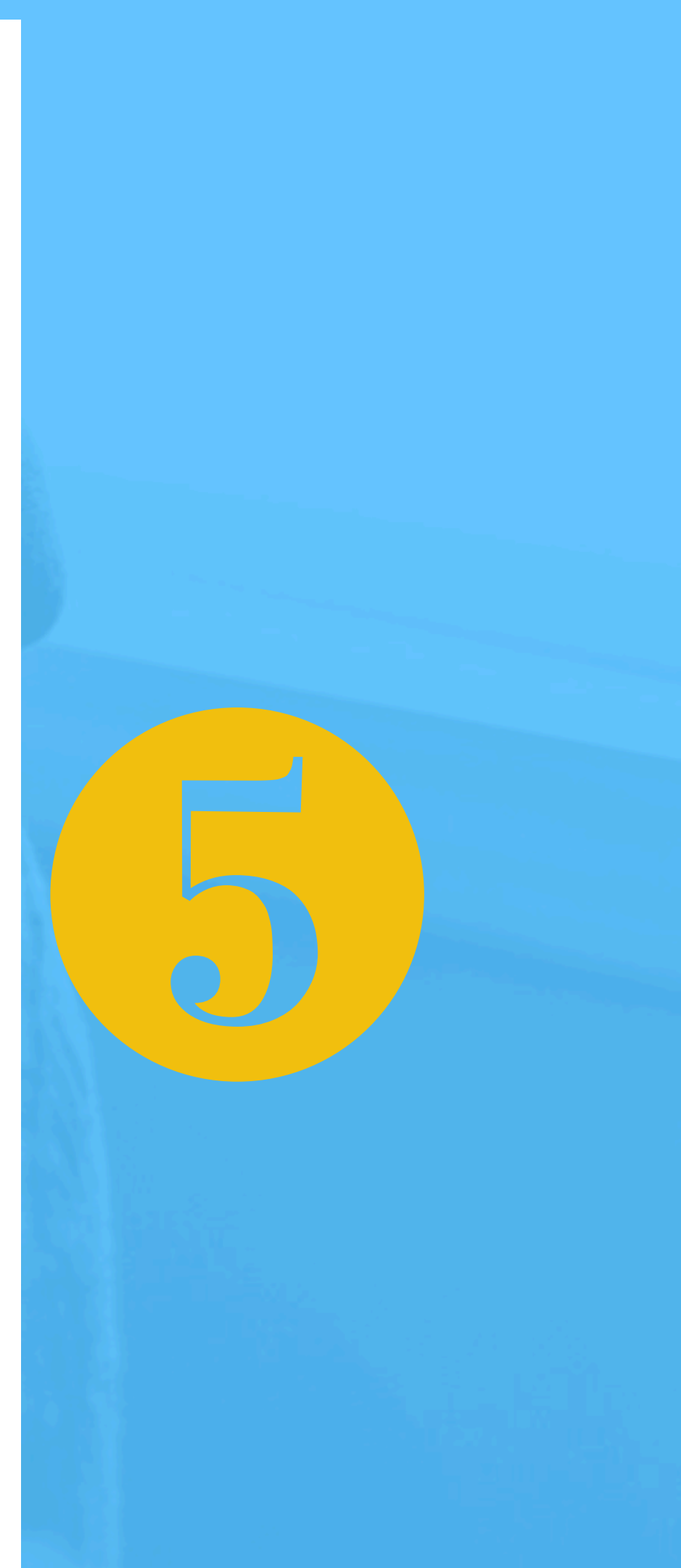

**Usuario: RUN DEL ESTUDIANTE** anteponiendo cero. 012.345.678-9

**Contraseña:** 4 últimos digitos del RUN, sin digito verificador cuentas antiguas

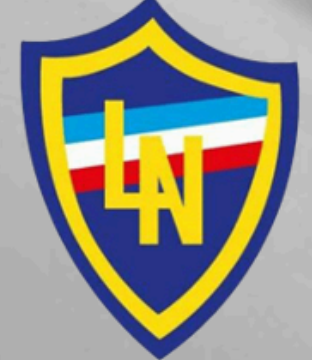

**Aprender Importa** Liceo Nacional de Llolleo

Ejemplo: 5678

**Usuario: RUN DEL ESTUDIANTE** anteponiendo cero. 012.345.678-9

**Contraseña:** 4 últimos digitos del RUN, con digito verificador cuentas nuevas

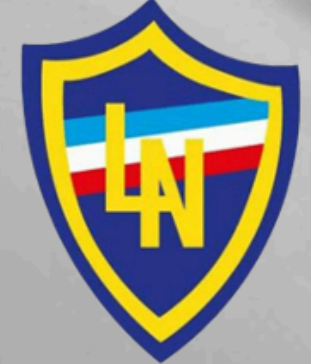

**Aprender Importa** Liceo Nacional de Llolleo

Ejemplo: 6789

# USANDO LA APLICACIÓN

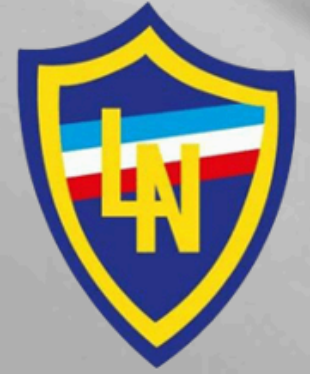

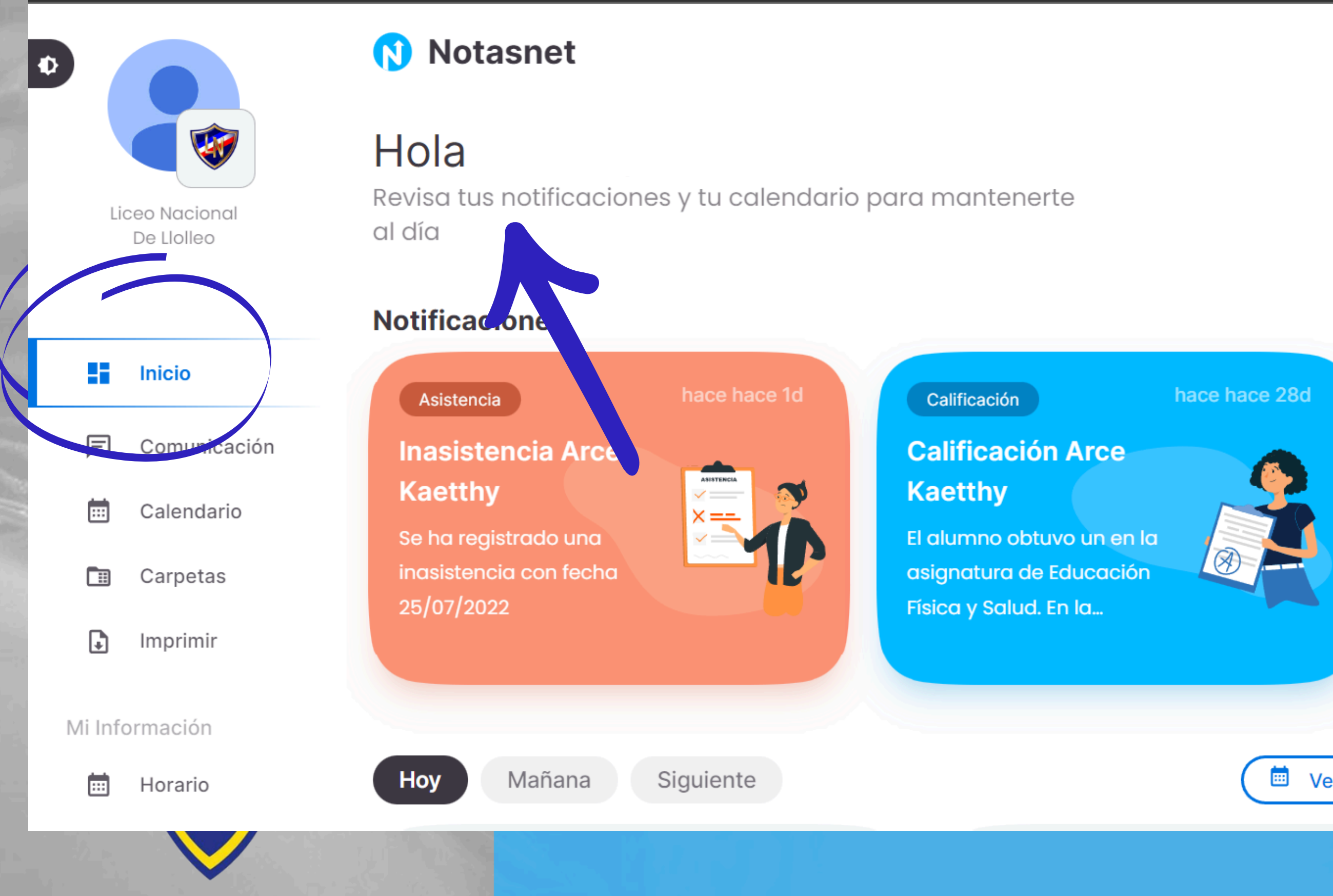

#### **Aprender Importa** Liceo Nacional de Llolleo

LICEO NACIONAL DE LLOLLEO

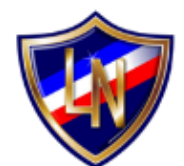

#### Ver Todas >

hace hace 28d

Comunicación

#### SALIDA DE CLASES **MIÉRCOLES 29 DE...**

CURSOS HORARIO SALIDA 29 **JUNIOPREKINDER 17:00** HORAS 7ºA BÁSICO ...

🔲 Ver Calendario

**Servicios** Tareas y procesos que puedes hacer totalmente en

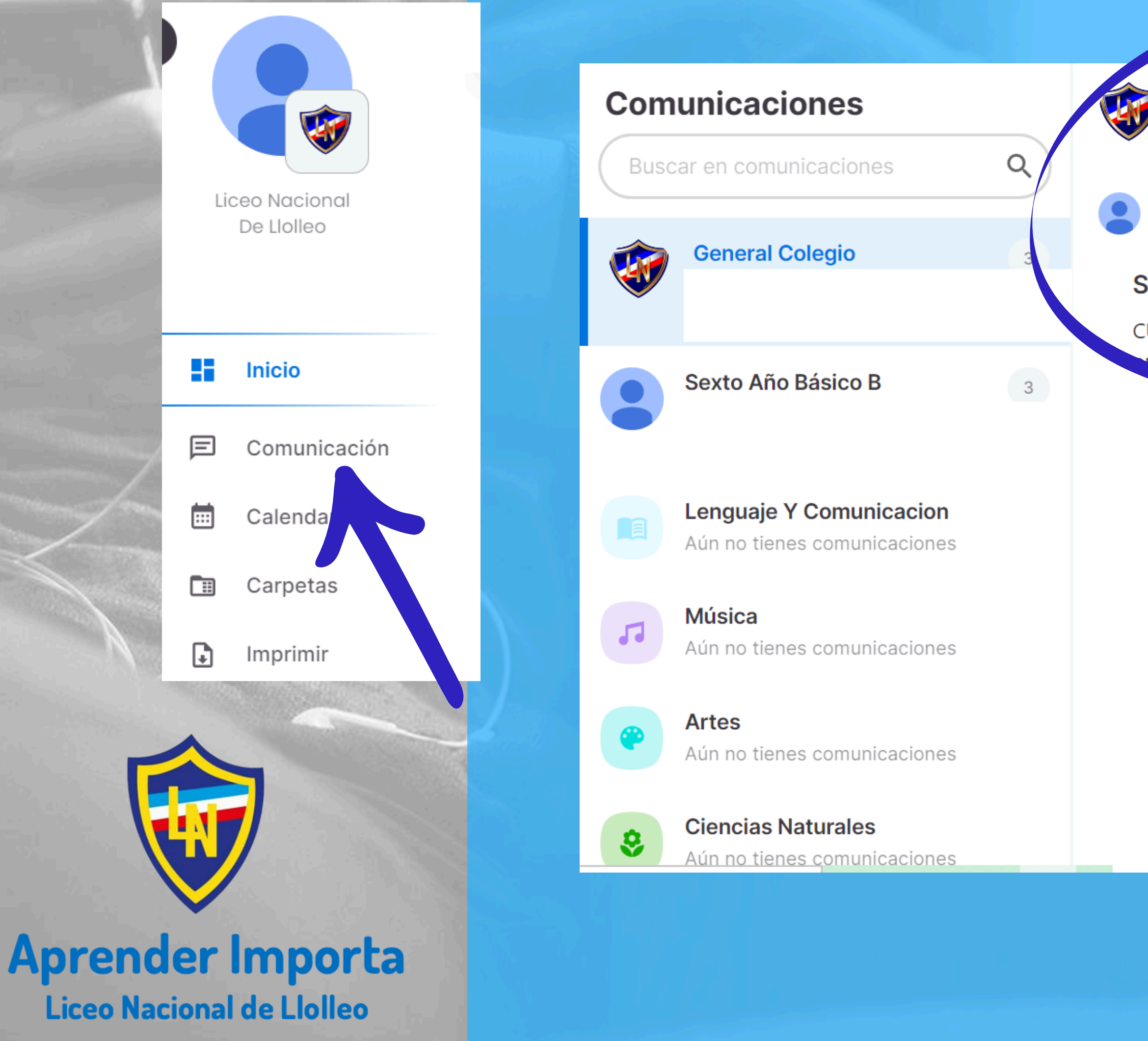

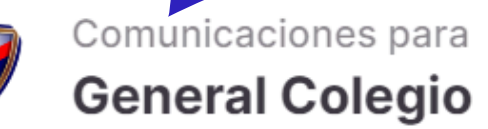

Maria riemanuez mar 28 jun 2022 6:25pm

#### SALIDA DE CLASES

CURSOS HORARIO

DEKINDER 17:00 HORAS 7°A BÁSIC JA 4° MEDIO

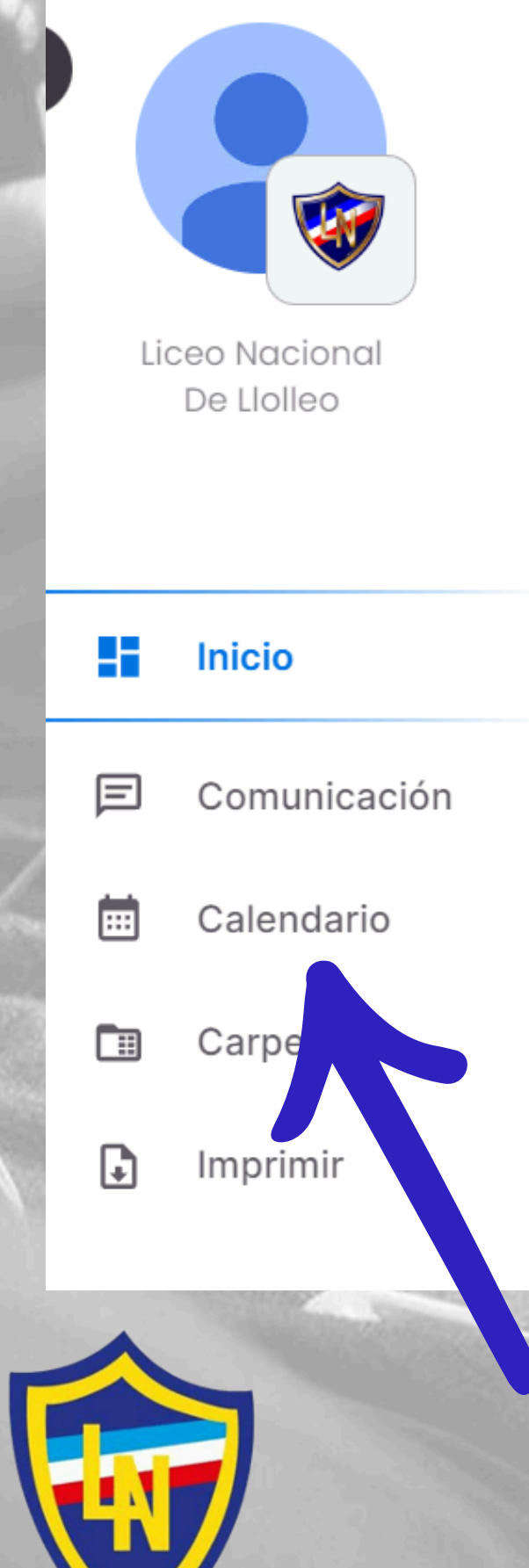

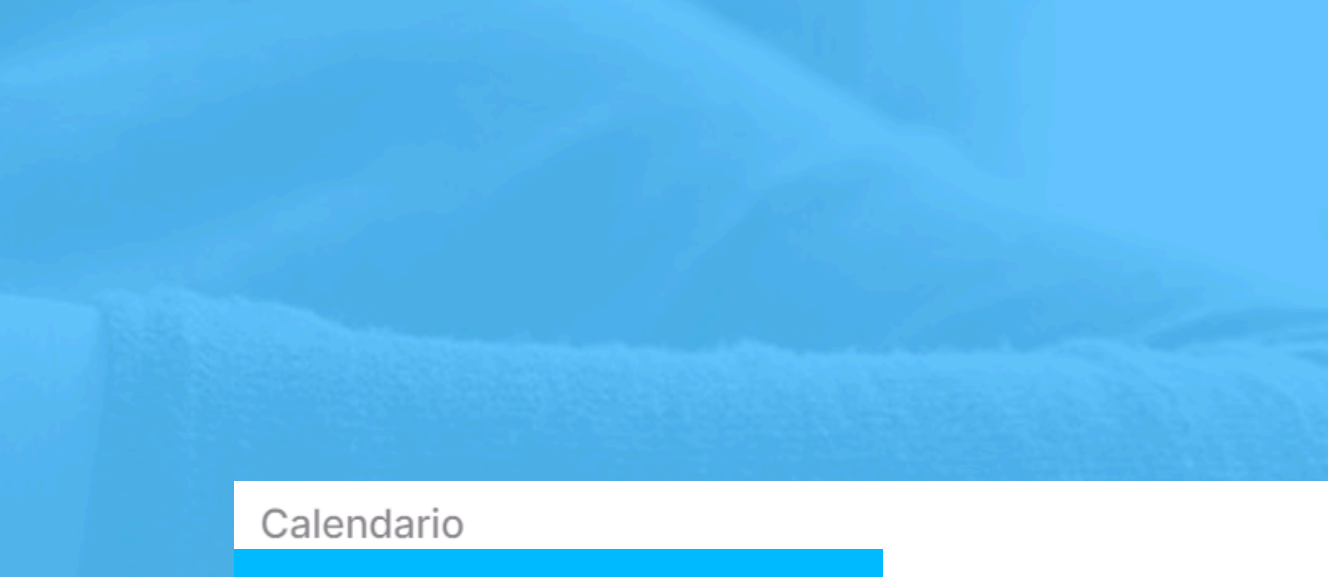

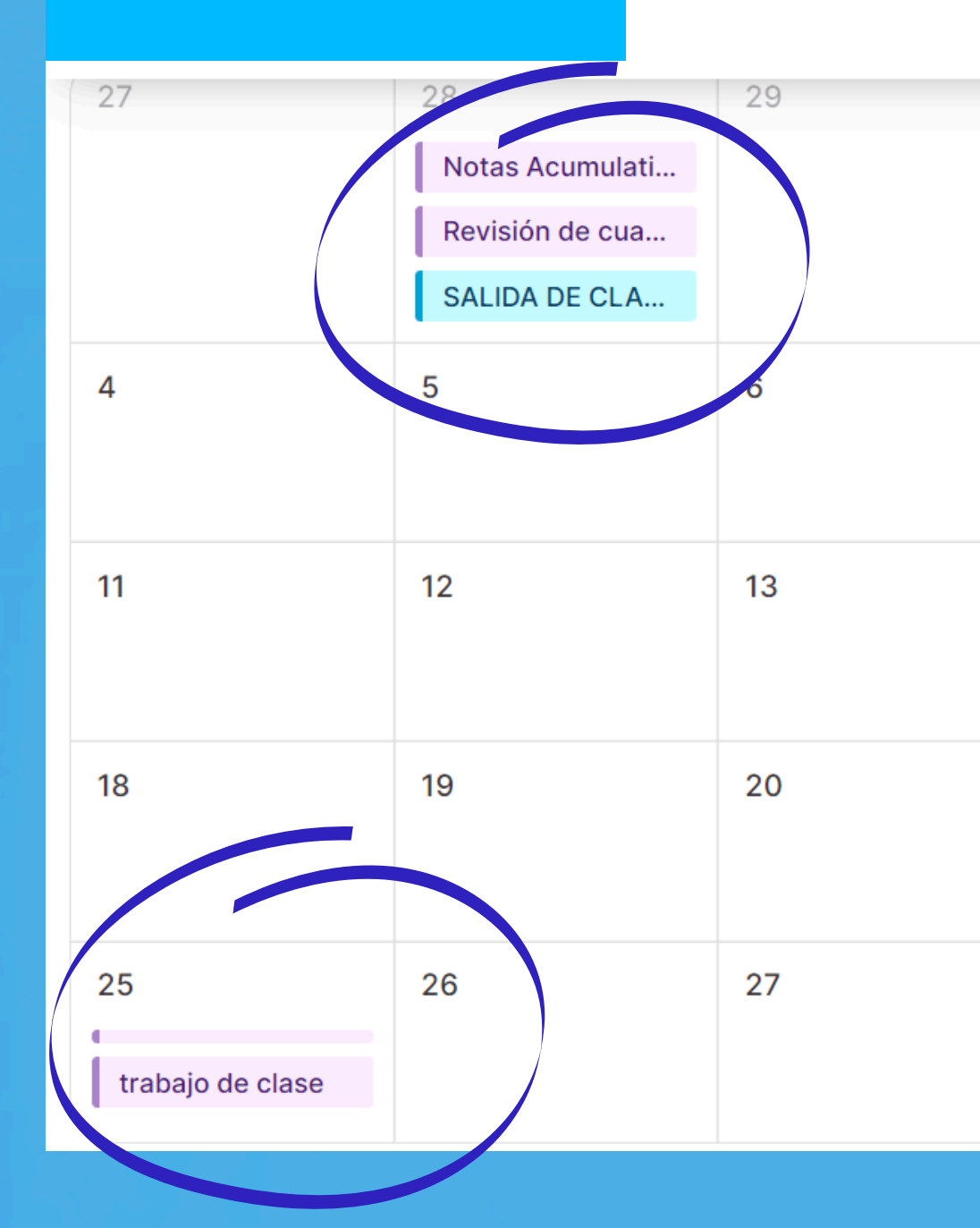

| 30 | 1                    | 2  | 3  |
|----|----------------------|----|----|
| 7  | 8                    | 9  | 10 |
| 14 | 15                   | 16 | 17 |
| 21 | 22                   | 23 | 24 |
| 28 | 29<br>Evaluación sum | 30 | 31 |

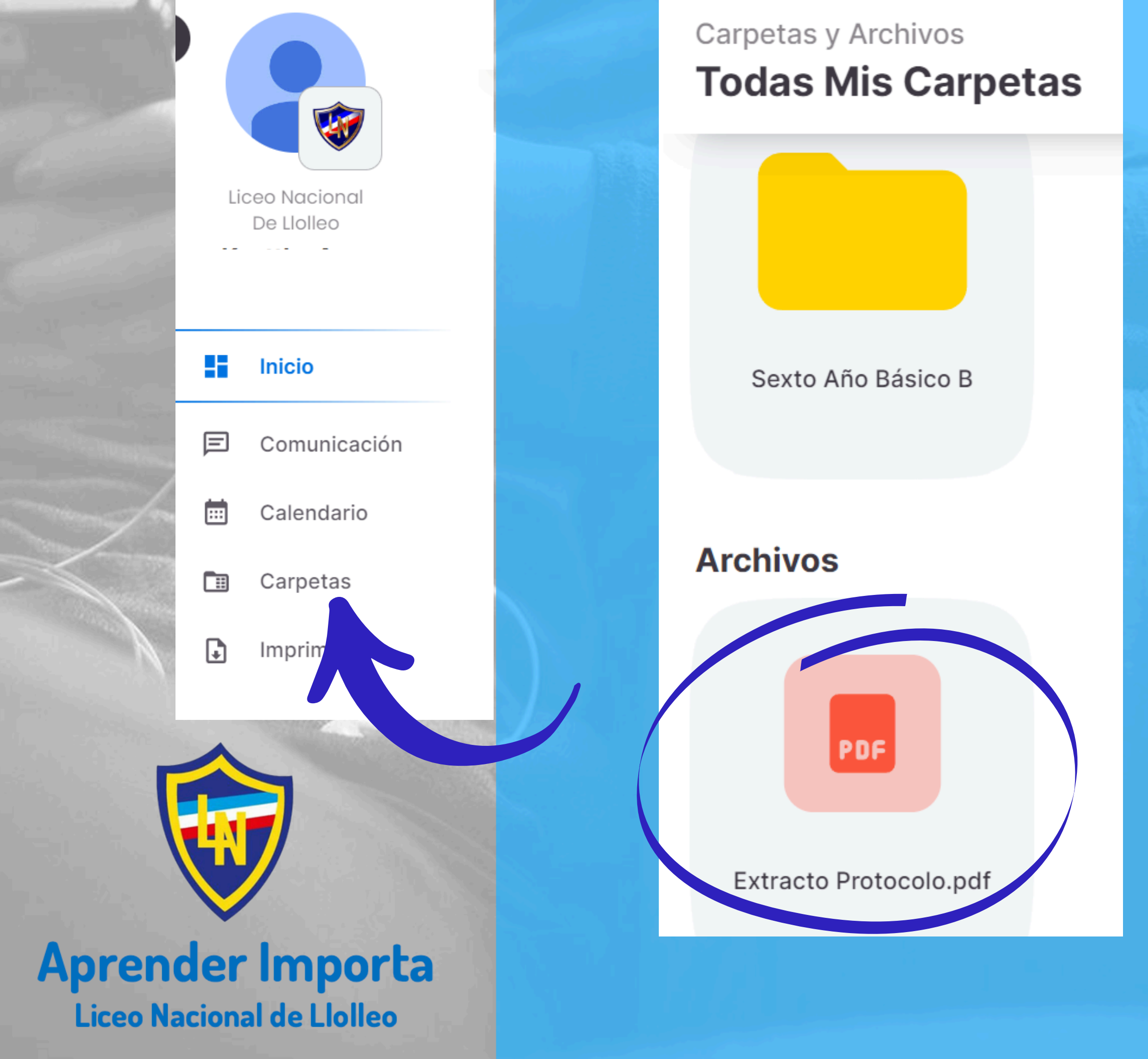

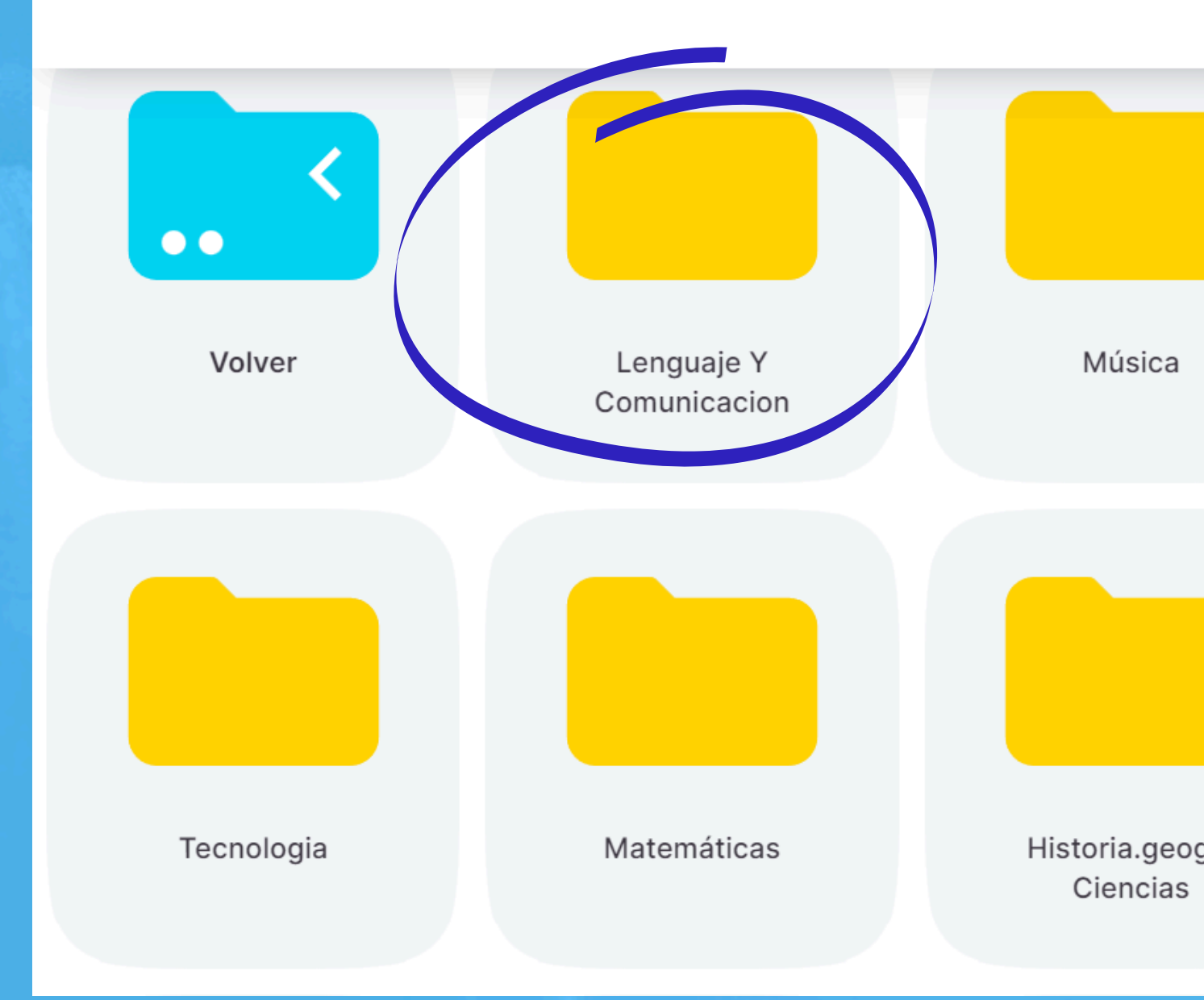

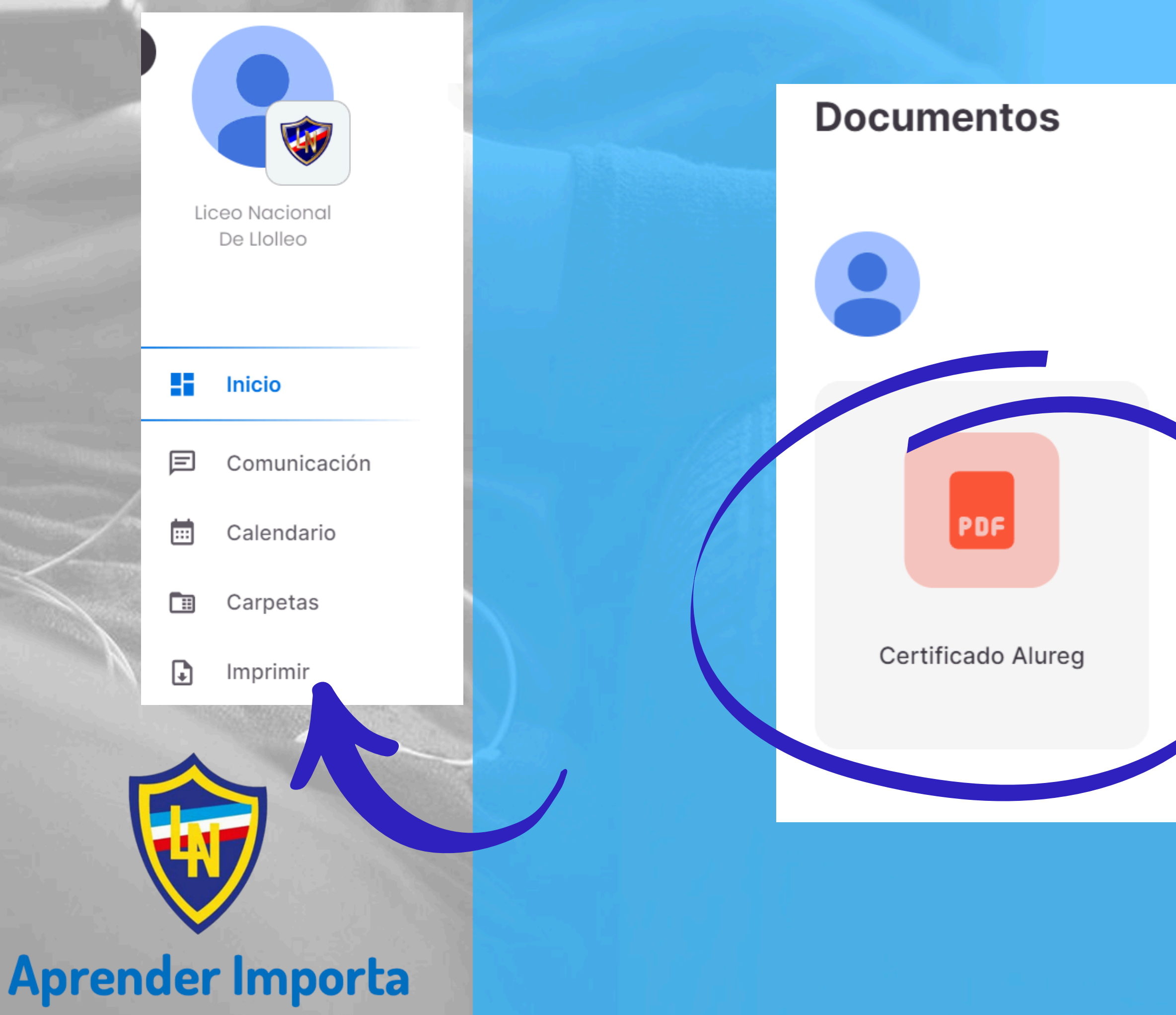

Liceo Nacional de Llolleo

# imprimir certificado

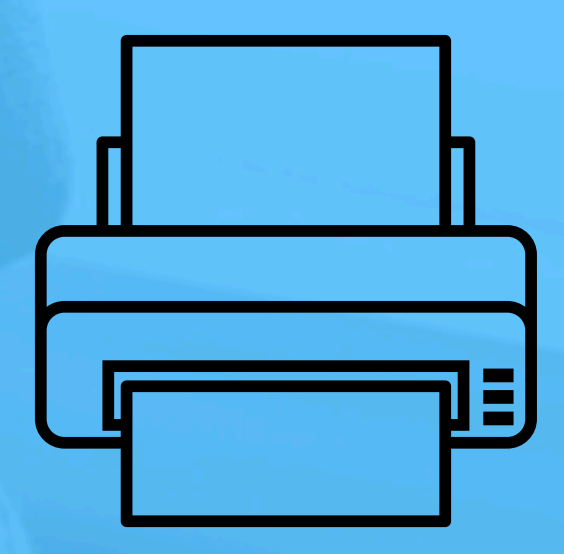

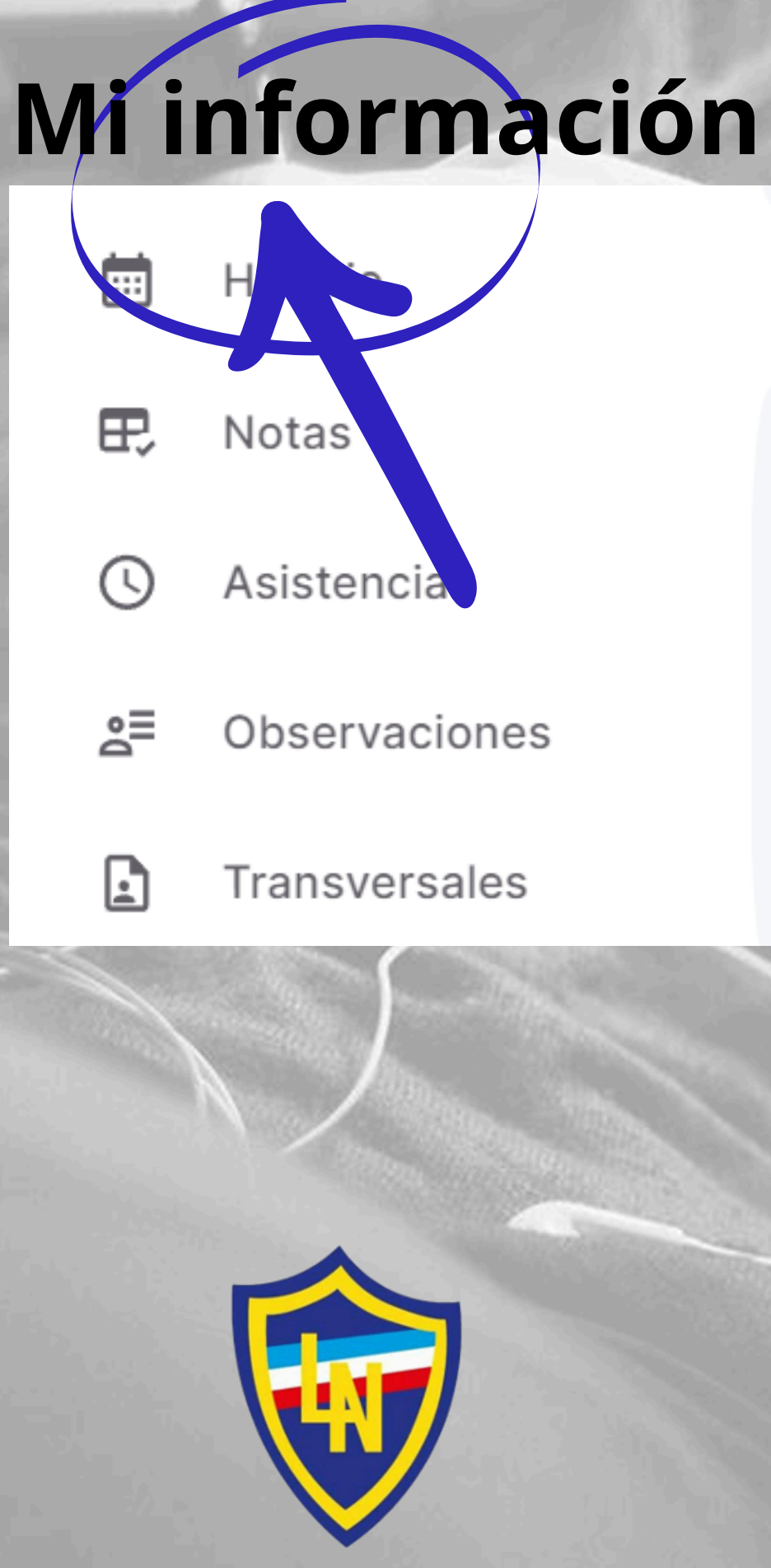

#### Aprender Importa Liceo Nacional de Llolleo

#### Horario Clases

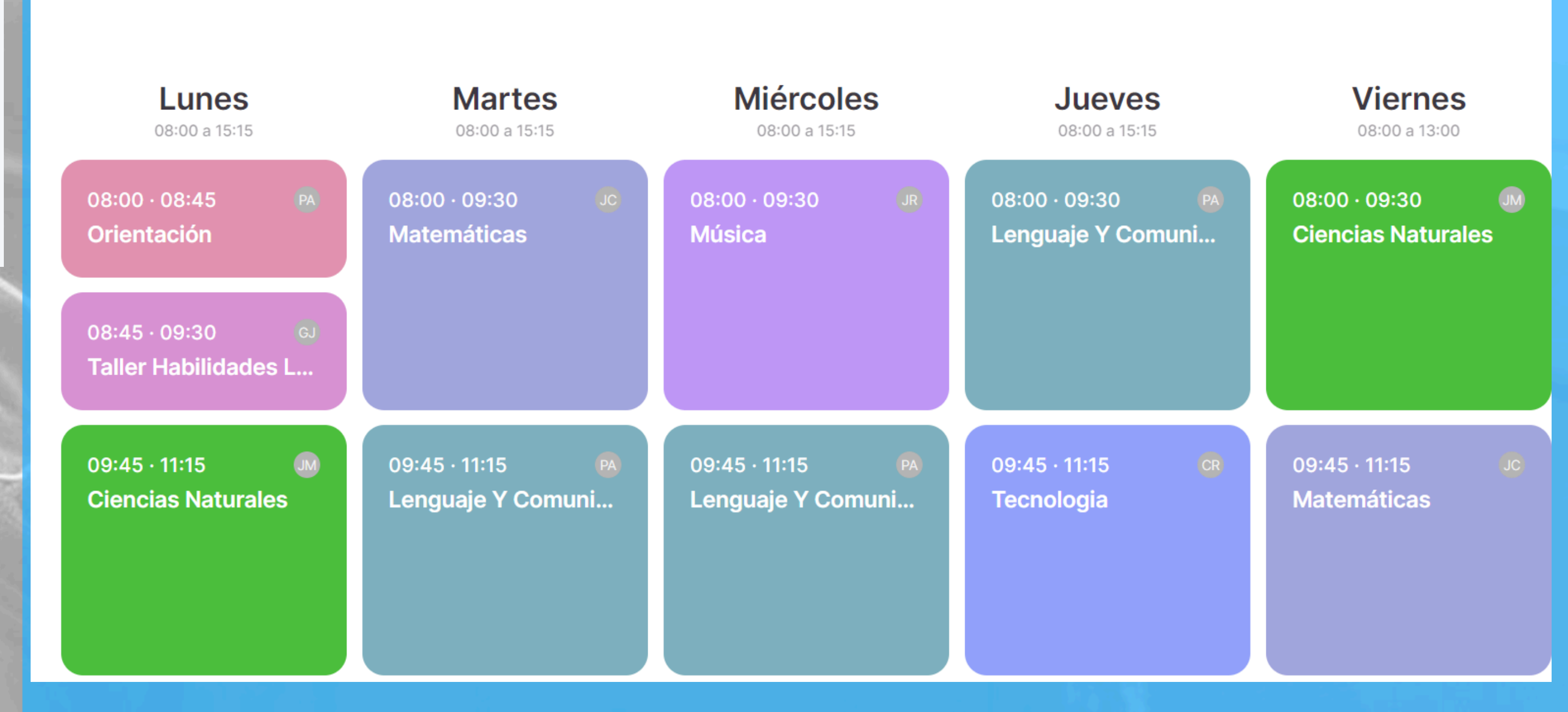

## Mi información

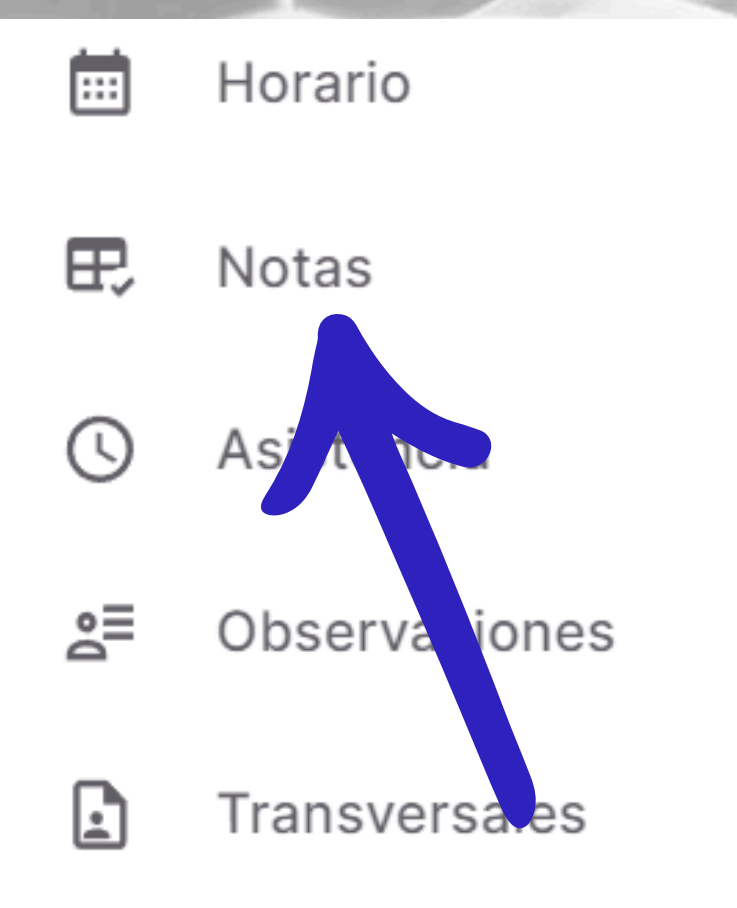

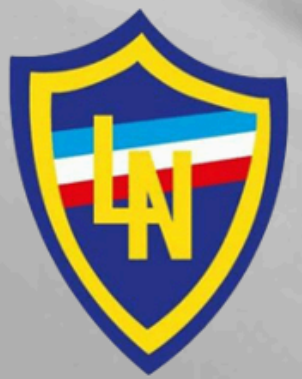

#### Aprender Importa Liceo Nacional de Llolleo

#### Lenguaje Y Comunica... Profesor/a

#### Lenguaje Y Comunicacion

Afecta promedio

#### 1º Semestre

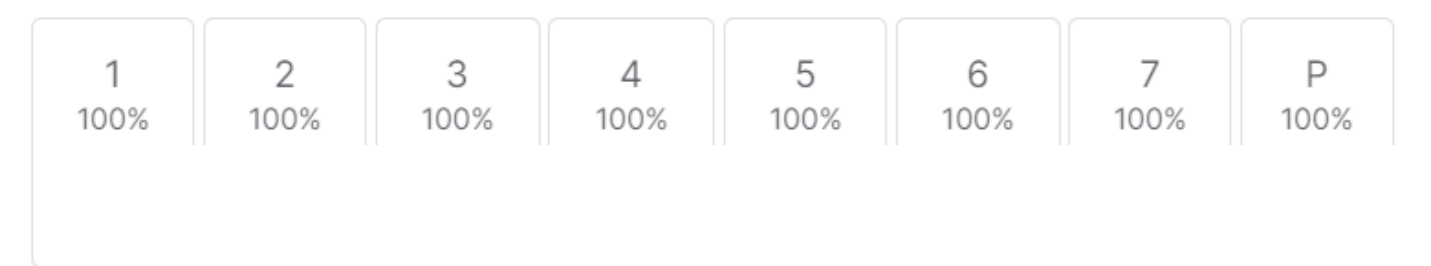

#### 2º Semestre

No hay información ingresada en este periodo.

#### Finales

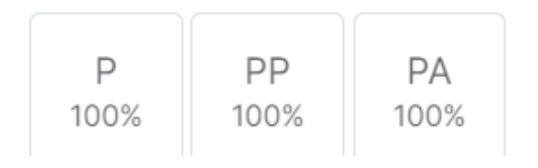

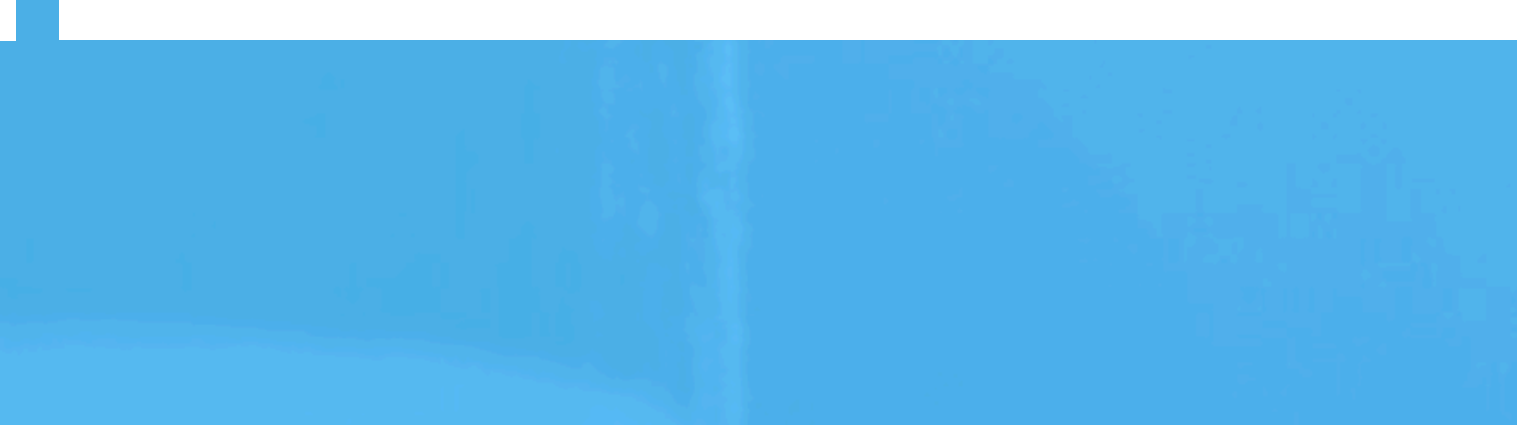

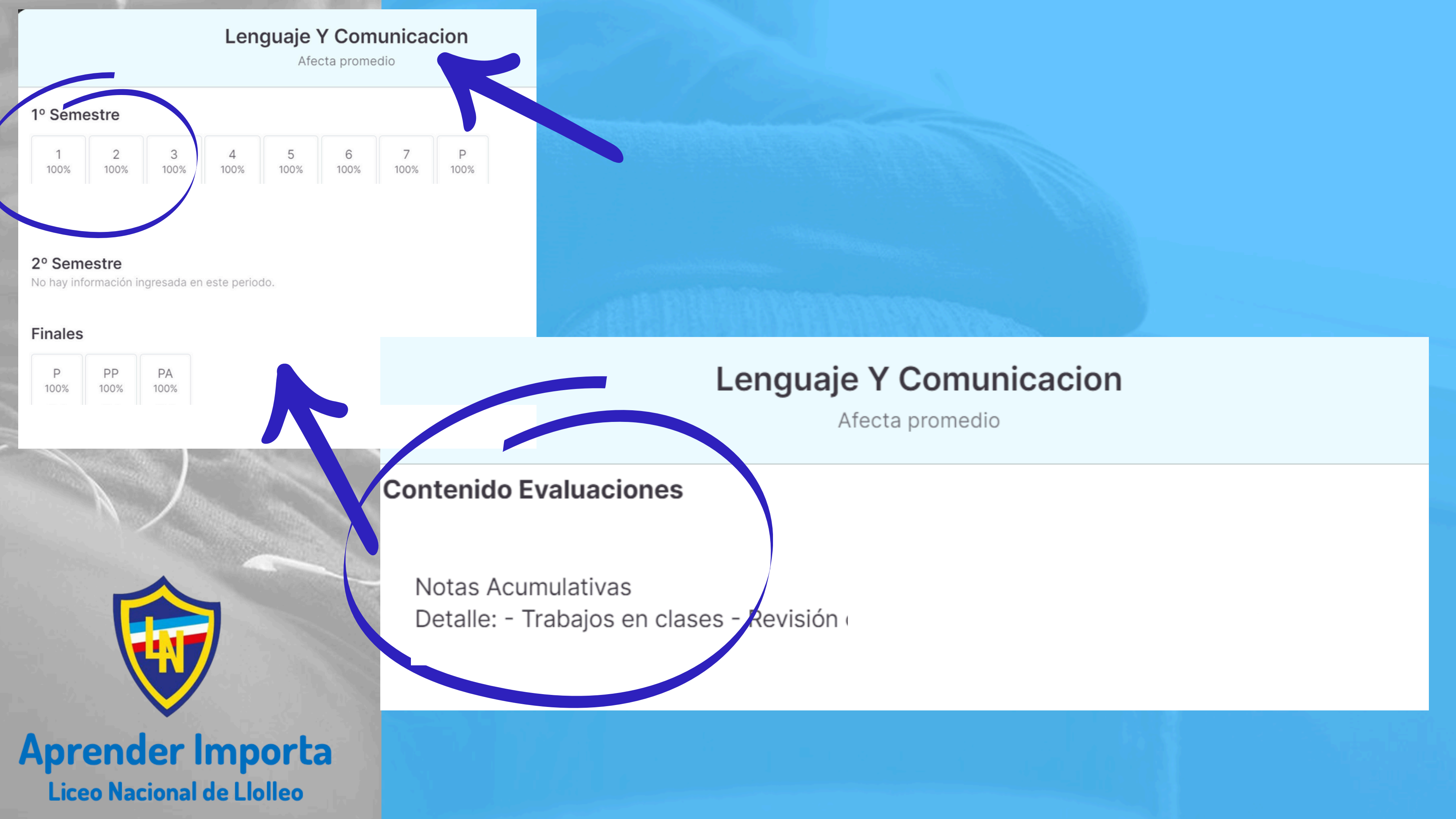

# Mi información Horario

民 Notas

- Asistencia
- 2 Observaciones
- **Transversales**

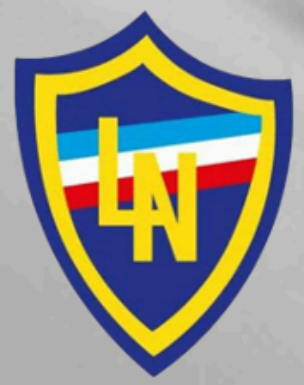

#### Aprender Importa Liceo Nacional de Llolleo

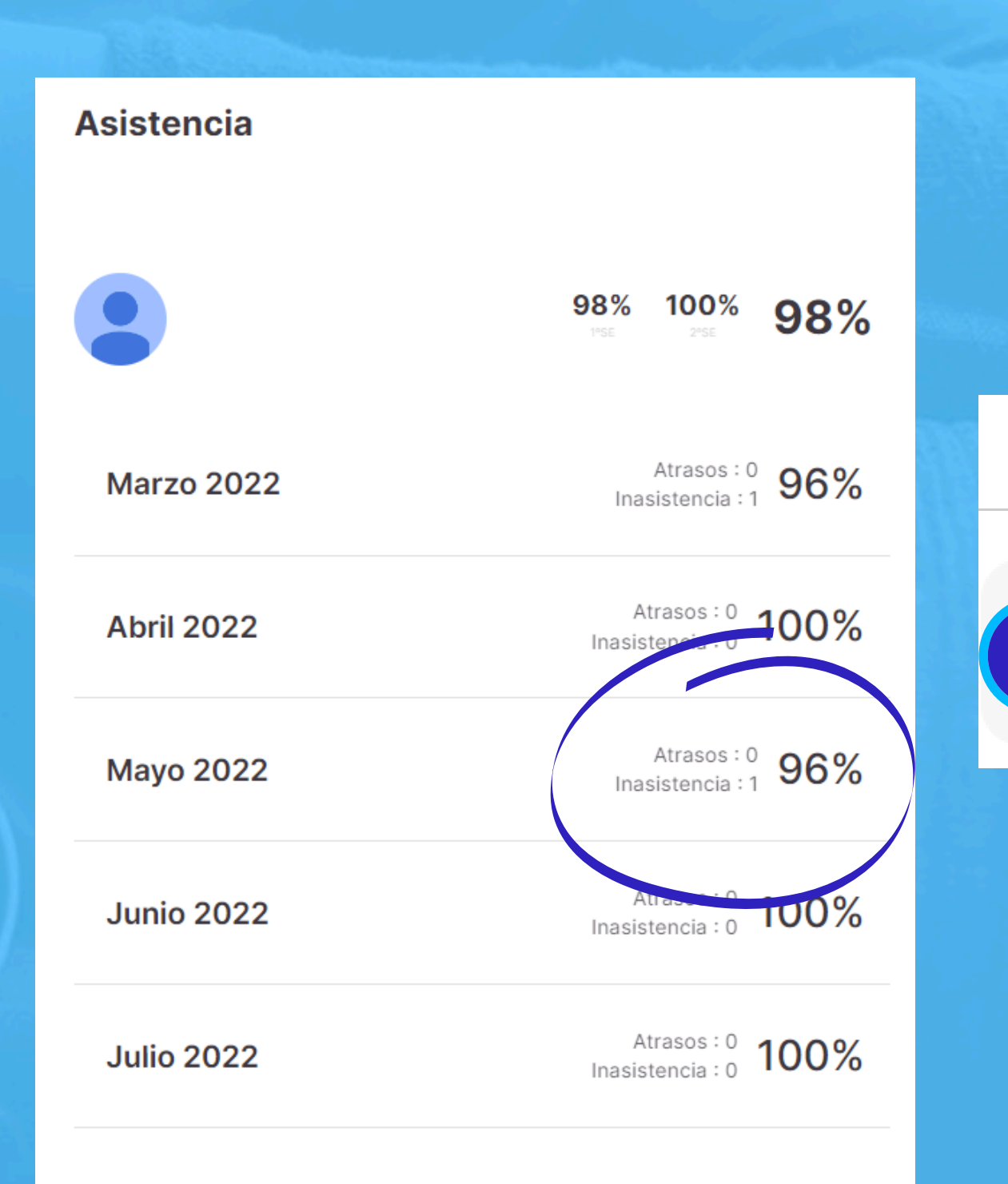

#### Inasistencias y Atrasos Mayo

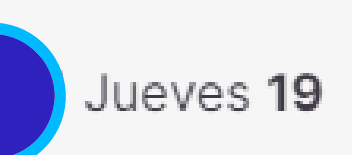

#### Inasistencia

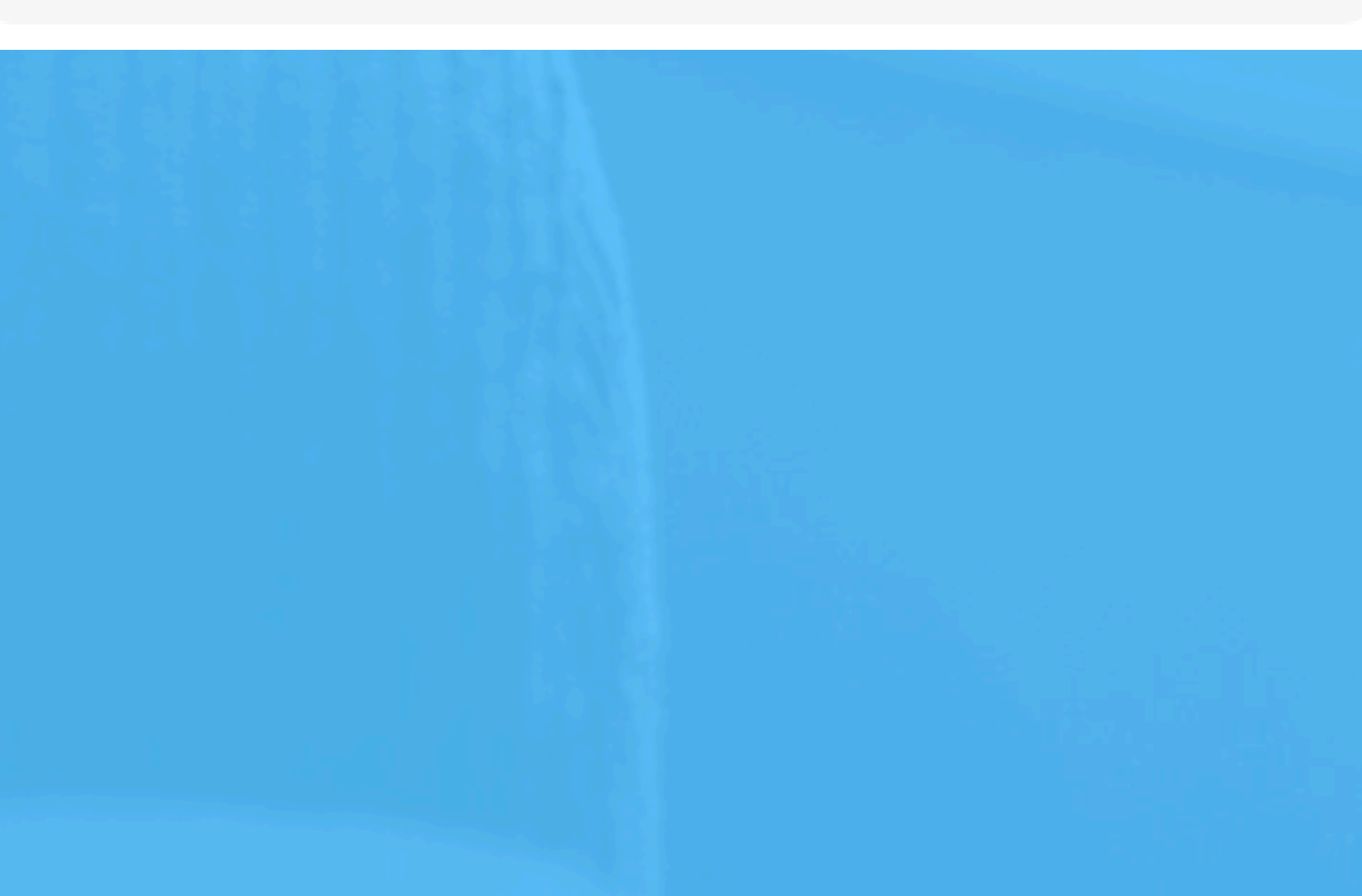

#### Mi Información

📅 Horario

民 Notas

Ľ

Asistencia

Observaciones

Transversales

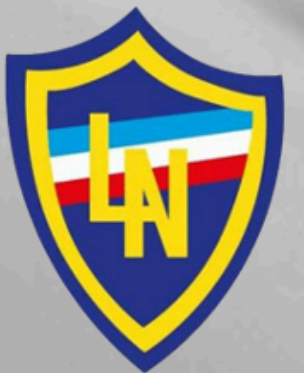

#### Aprender Importa Liceo Nacional de Llolleo

# Mi información

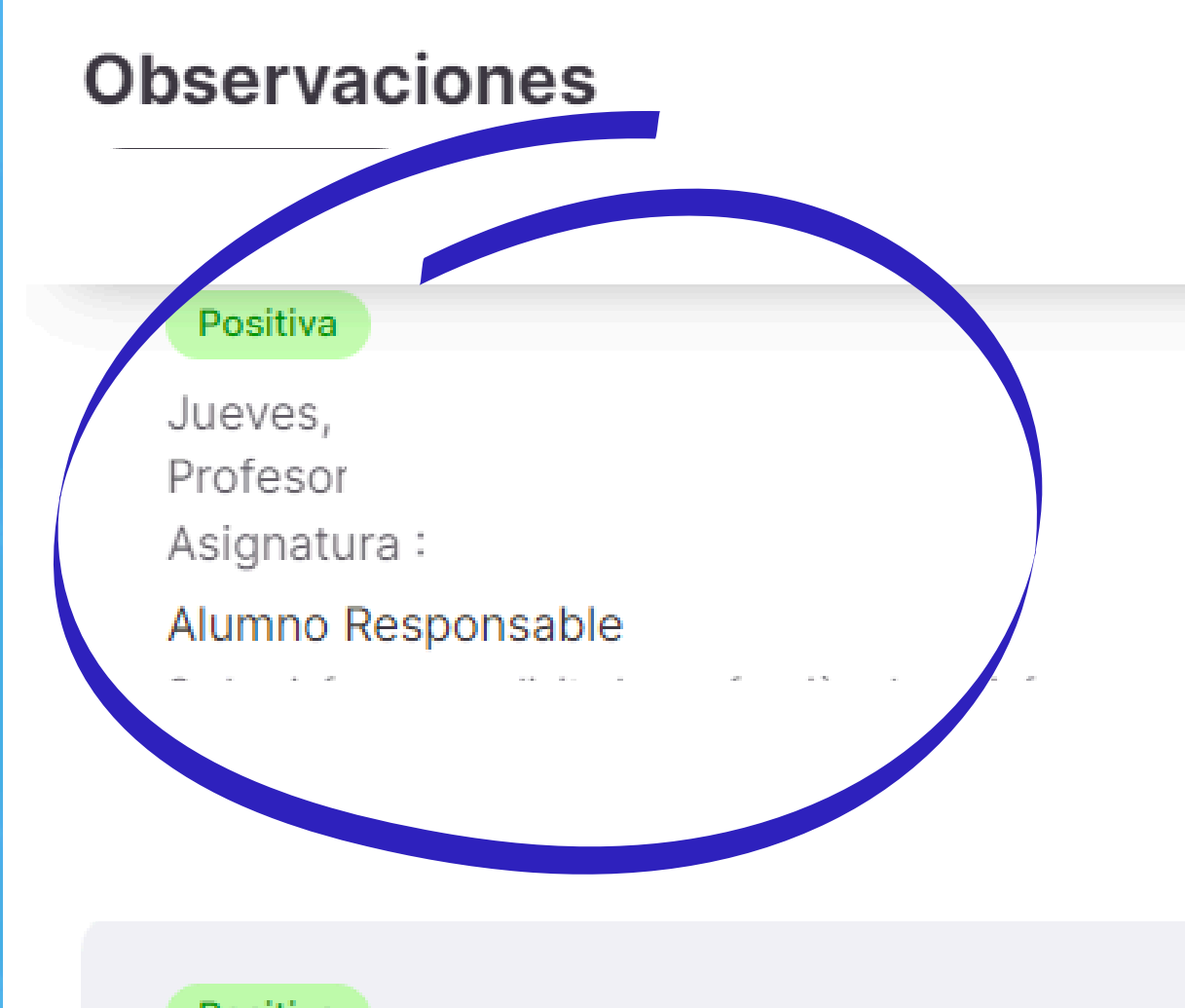

#### Positiva

Jueves,

Profesor :

Asignatura :

Alumno Responsable

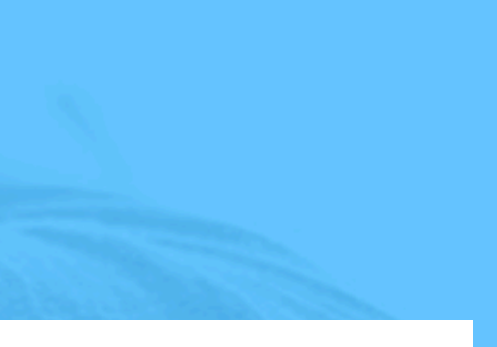

# Mi información

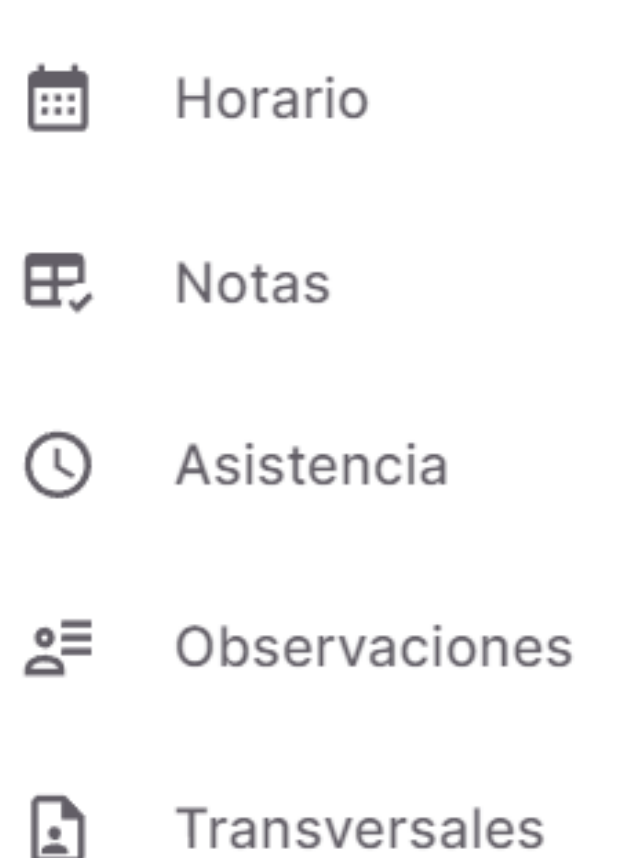

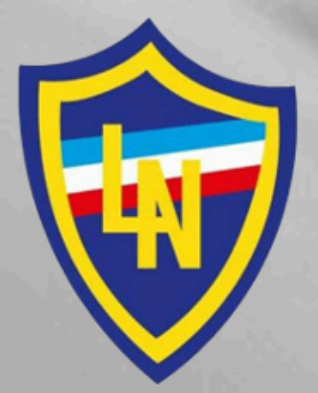

#### Aprender Importa Liceo Nacional de Llolleo

# Transversales

El alumno no tiene evaluaciones en este periodo.

#### Observación : 1º Semestre

El alumno no tiene observaciones en este periodo.

Finales

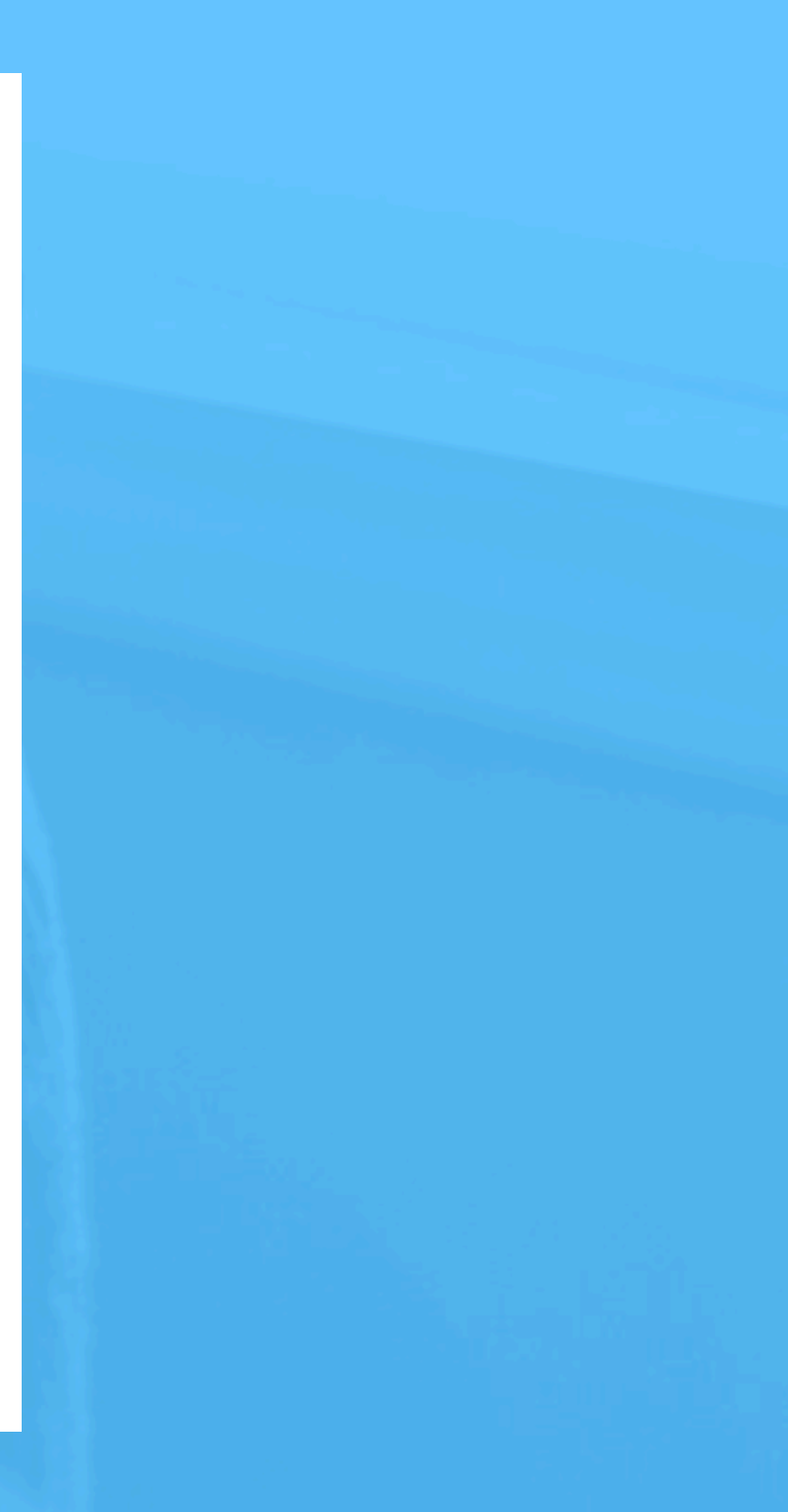

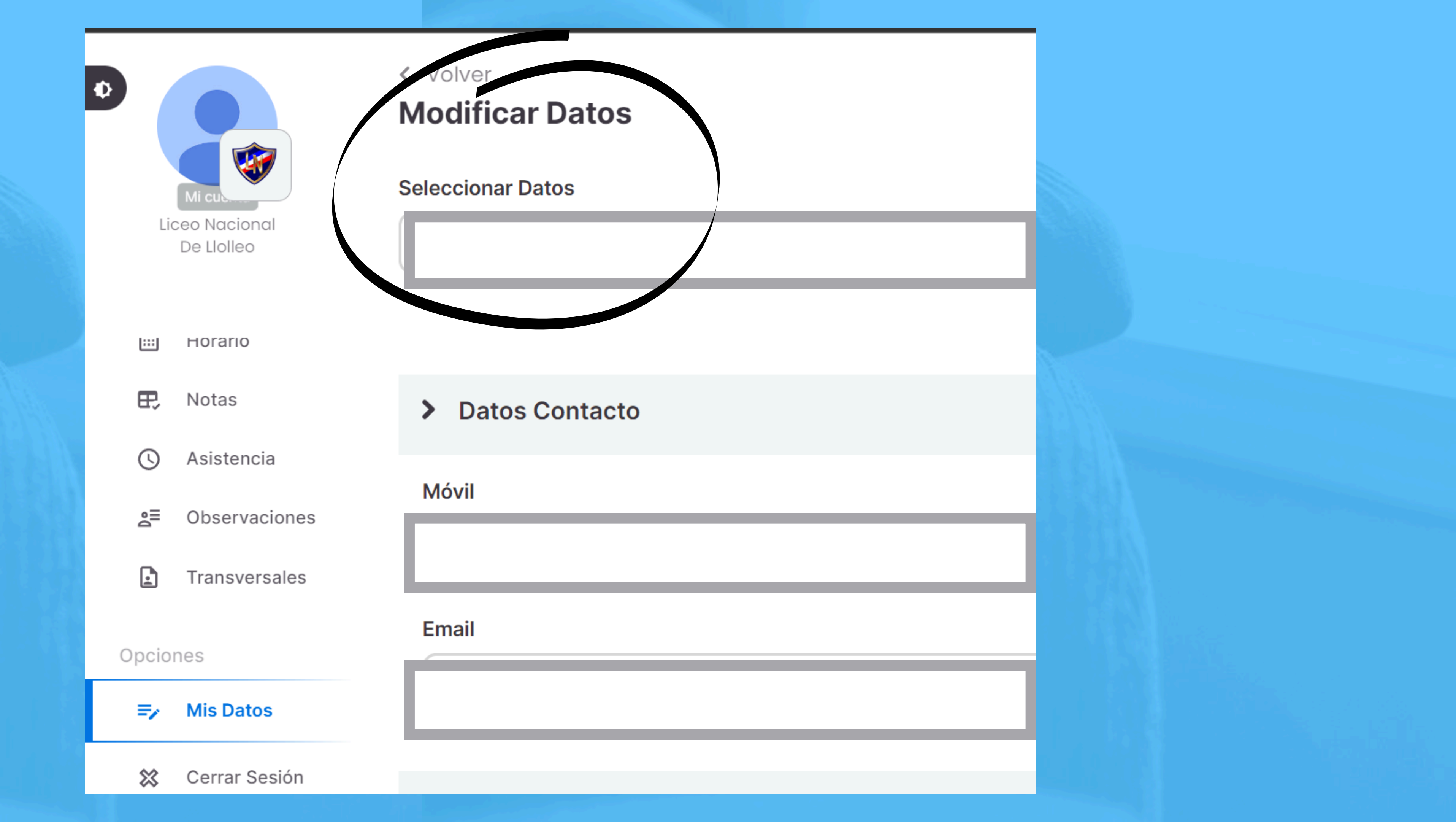

# Gracias por su compromiso.

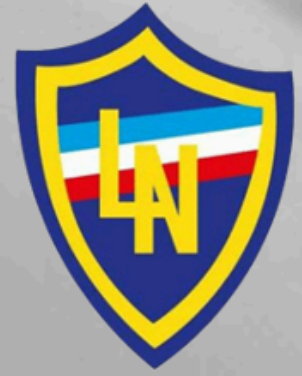